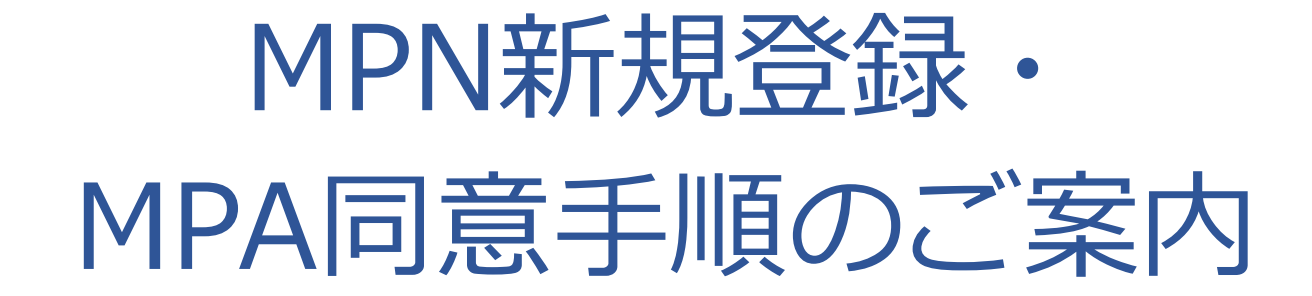

## 2022年2月 SB C&S株式会社 MPA支援センター

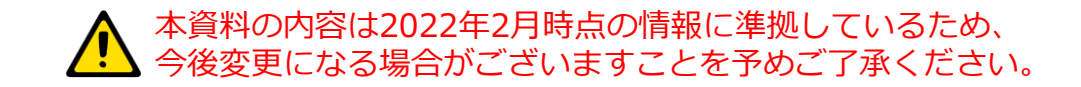

### Agenda

- ・ はじめに
- 登録における注意事項
- STEP1: MPN新規登録の手順
- ・ STEP2:パートナー センターでCSP 間接リセラーとしてオンボードする
- STEP3:MFAの設定
- STEP4:間接プロバイダーの設定
- マイクロソフトへのお問い合わせ方法

はじめに

### ■CSPモデルで販売いただくリセラー様に必要なアクション

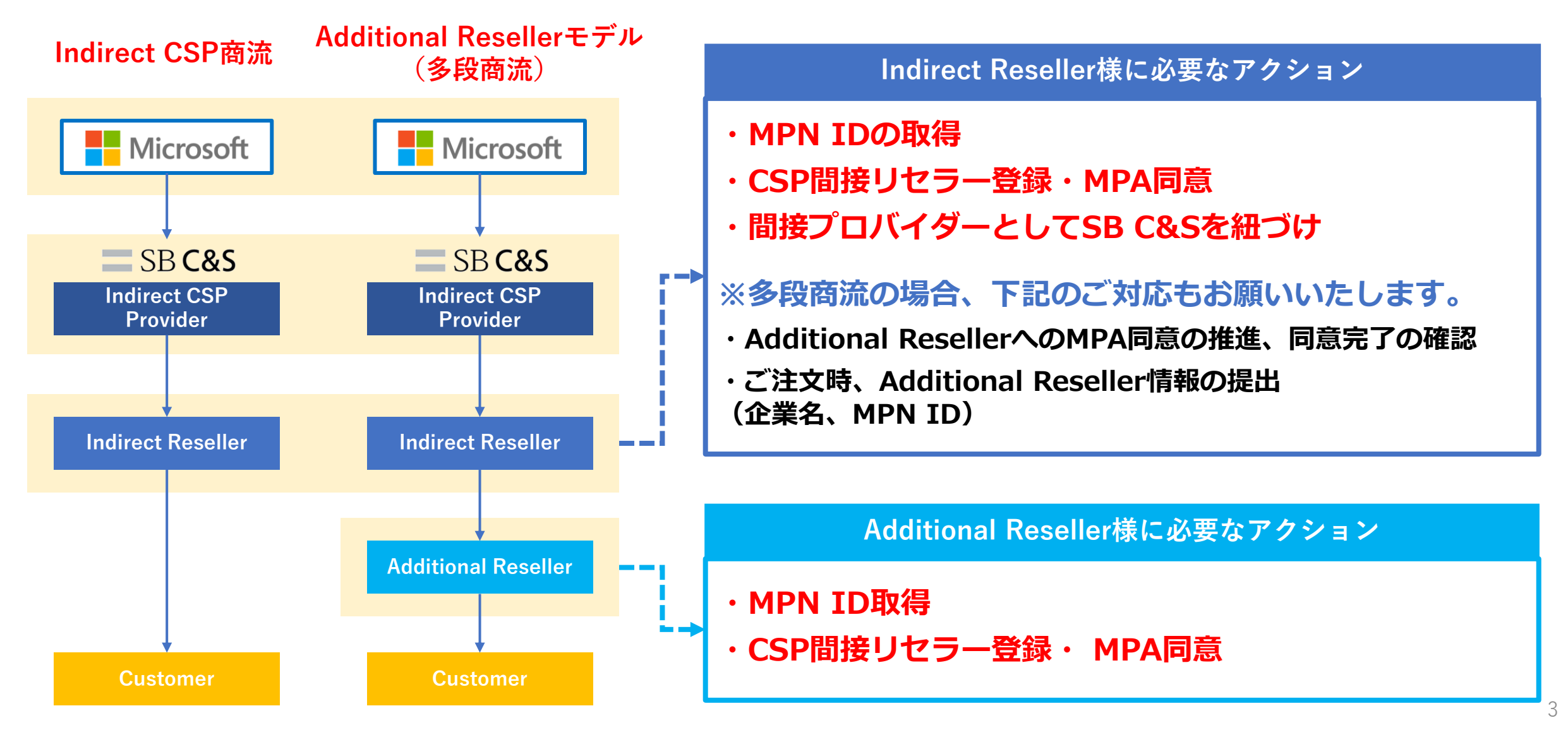

### はじめに

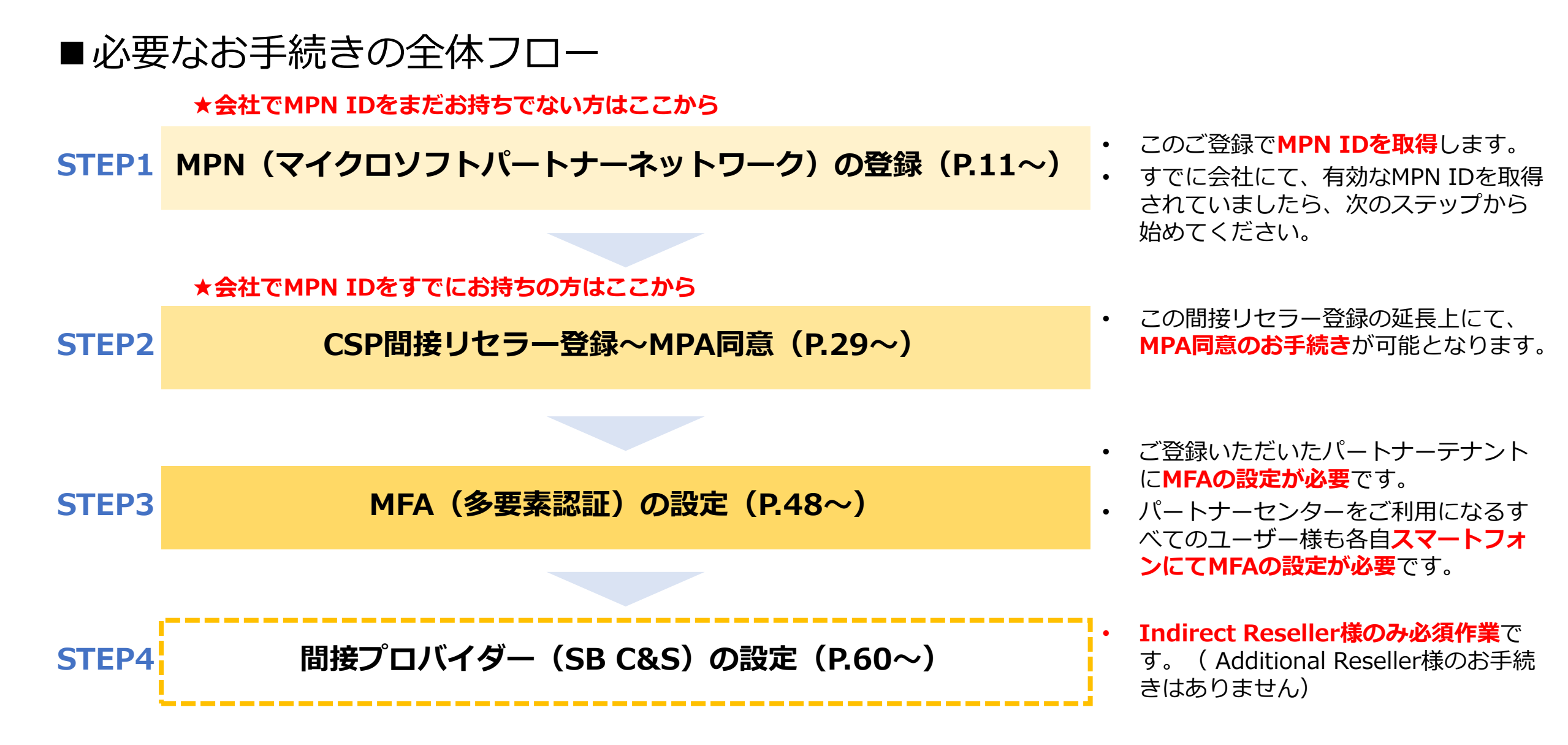

はじめに

### ■ MPN IDとは 参考: MPNとは (microsoft.com)

- MPN(マイクロソフトパートナーネットワーク)は、マイクロソフトと共にビジネス成長の実現をコミット 頂いたパートナー様に、販売連携、製品ライセンスの利用特典、技術スキル取得支援、インセンティブのサ ポートを提供し、お客様の成功を共に実現していくプログラムです。
- CSPプログラム販売を行う Indirect Reseller様、Additional Reseller様は、MPNへのご登録が必須です。
- ・ MPNへのご登録にて、マイクロソフトの審査が完了後、有効なMPN IDが付与されます。

■CSP間接リセラー登録とは 参考: <u>CSP プログラムで間接プロバイダーを操作する - Partner Center | Microsoft Docs</u>

- ・ CSP間接リセラー登録は、パートナーセンターでアカウントを作成するためのお手続きとして、会社情報、 ご連絡先等のご入力、MPN IDをリンクさせるなどを行います。
- ここでもマイクロソフトの審査があり、承認されてはじめてMPAへの同意のお手続きを行うことができます。
  - ※パートナー センターは、Microsoft Partner Network (MPN)、クラウド ソリューション プロバイダー (CSP) プログラ ムなどを活用してビジネスを拡大する場所です。

参考: <u>パートナー センターとは - Partner Center | Microsoft Docs</u> <u>パートナー センターに関するドキュメント - Partner Center | Microsoft Docs</u>

## ■MPA (Microsoft Partner Agreement) とは

- パートナー様がMicrosoft製品・サービスを販売いただく際に必要な販売資格の永続契約です。 (MPAの条文は、英語のみの提供となり日本語の提供はありません)
- MPAには、CSPプログラム販売を行う Indirect Reseller様、Additional Reseller様に同意いただく要件 が記載されているため、パートナーセンターにて同意のお手続きが必要となります。

### 〈MPAの重要なポイント〉

CSPプログラムでは、<u>顧客のテナントを管理する=顧客の個人情報に触れる</u>ことになるため、 **情報漏洩に対し、パートナー自身も対策が必要**となります。

MPAには、Microsoft、パートナー、お客様が<u>データのプライバシーとセキュリティを保護し、</u>

<u>コンプライアンスを促進し、健全なビジネス遂行を推奨するための、一連の永続的な条項が含まれています</u>。

CSP プログラムに参加するすべてのパートナー様は、MPA に同意し、

Microsoftが提供するMFA(多要素認証)の設定が必要です。

なお、情報セキュリティの観点から、パートナーテナントをご使用いただく全てのアカウントについてMFAの設定が必要です。

参考: <u>CSP 向け Microsoft Partner Agreement (MPA) - Partner Center | Microsoft Docs</u> <u>MPAに関するFAQ</u>

<u>パートナーのセキュリティ要件 - Partner Center | Microsoft Docs</u>

### 登録における注意事項

## ■MPNの登録・CSP間接リセラー登録に必要な組織アカウント(AAD)について

- これらの登録には、<u>組織アカウント(AAD=Azure Active Directory)</u>が必要です。
- <u>組織アカウントとは、XXX@XXX.onmicrosoft.comの形式</u>で、Azureサービスをはじめとした マイクロソフトサービスをご利用のお客様に提供しているアカウントです。
- 組織アカウントは、Azureに限らず、Office365などをご利用のお客様にも提供されていますが、
   すでに組織アカウントをお持ちの場合でも、MPNの登録・パートナーセンターへのCSP間接リセラー登録は、
   新たに組織アカウントを作成いただき登録することをお勧めします。
- この手順書により、無料の組織アカウントを作成しつつ、登録を行うことができます。

#### ※自社利用の組織アカウントとは別の組織アカウントでMPN・CSP間接リセラー登録を推奨する理由

マイクロソフトのCSP要件により、パートナーテナントに紐づくすべてのアカウントについてMFAを設定いただく必要が あります。

そのため、自社利用の組織アカウント(AAD)でCSP登録を行うと、そのテナントに紐づくすべての社員にMFA設定を要 求することになり、会社の規模によってはMFA設定が困難なことから、それを理由に発注ができない可能性が出てきます。 また、MFA設定において、Office 365 運用中の環境に問題が発生する可能性もあることから、CSP再販用の新しい組織ア カウントを作成していただきご登録いただくことをお勧めしています。

### ■登録いただく会社情報等について

〈会社情報〉

- 会社名や会社住所は、登記簿謄本などの公的文書に記載された内容と一致するようにご入力ください。
- 会社名、住所等の全角半角、番地の表記方法等も揃えるようにします。

例: 【(株)→株式会社】 【5-2-3→5丁目2番地3】

※上記は一例ですので登記簿謄本を正としてご入力ください。

 ・一致していない場合、登記簿謄本などの提出を求められる場合があり、審査に時間がかかってしまいます。

〈メールアドレス〉

登録いただくメールアドレスは、会社で使用しているアドレスでお願いします。

例:SBC&Sであれば、xxx@g.softbank.co.jp

そのアドレスのドメインが、企業Webサイトのドメインと一致してないと、それを証明する書類の提出が必要になる場合があります。

### 登録における注意事項

## ■その他、スムーズなご登録をいただくためのヒント①

### 〈その1〉PCのキャッシュの影響を防ぐために

→ Microsoft Edgeの場合は「InPrivateウィンドウ」で、
 Google Chromeの場合は「シークレットウィンドウ」でのお手続きください。
 ※アイコンを右クリックして選択

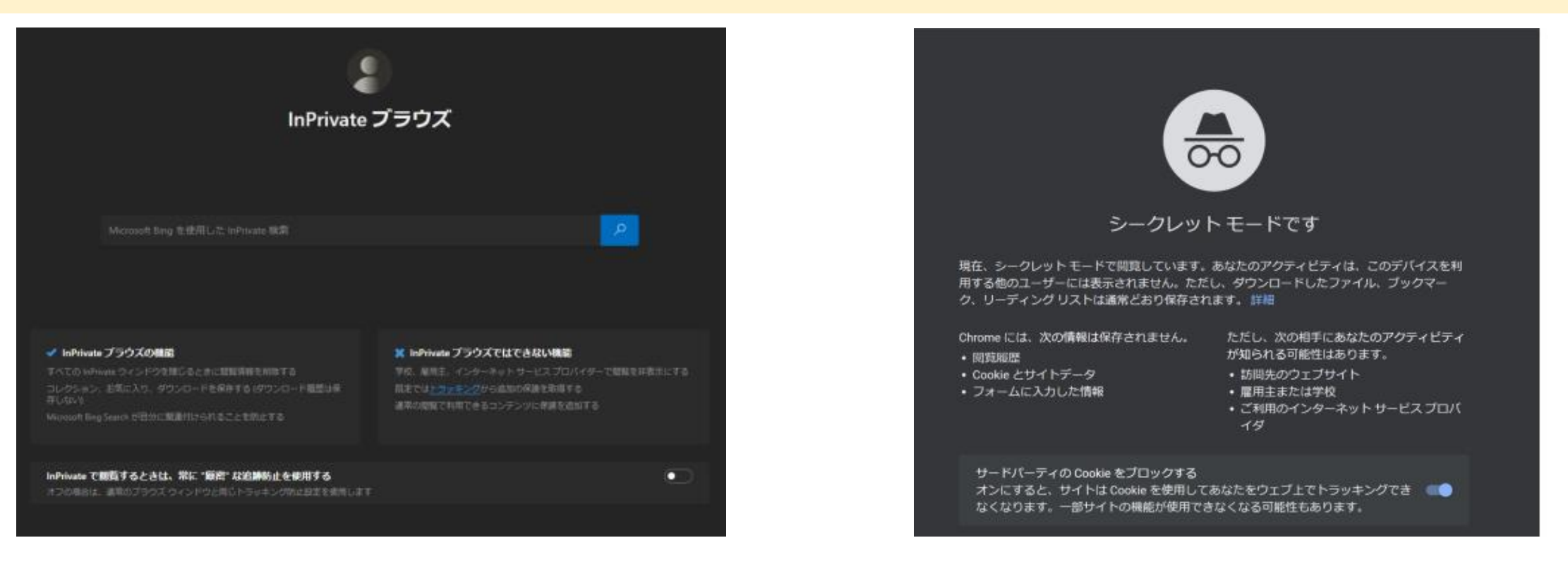

### 登録における注意事項

## ■その他、スムーズなご登録をいただくためのヒント②

### 〈その2〉お手続き画面が英語になったら…

➡ ブラウザの URL に含まれる「en-us」という文字を「ja-jp」に修正し、 Enter キーを押すと日本語のページに遷移します。

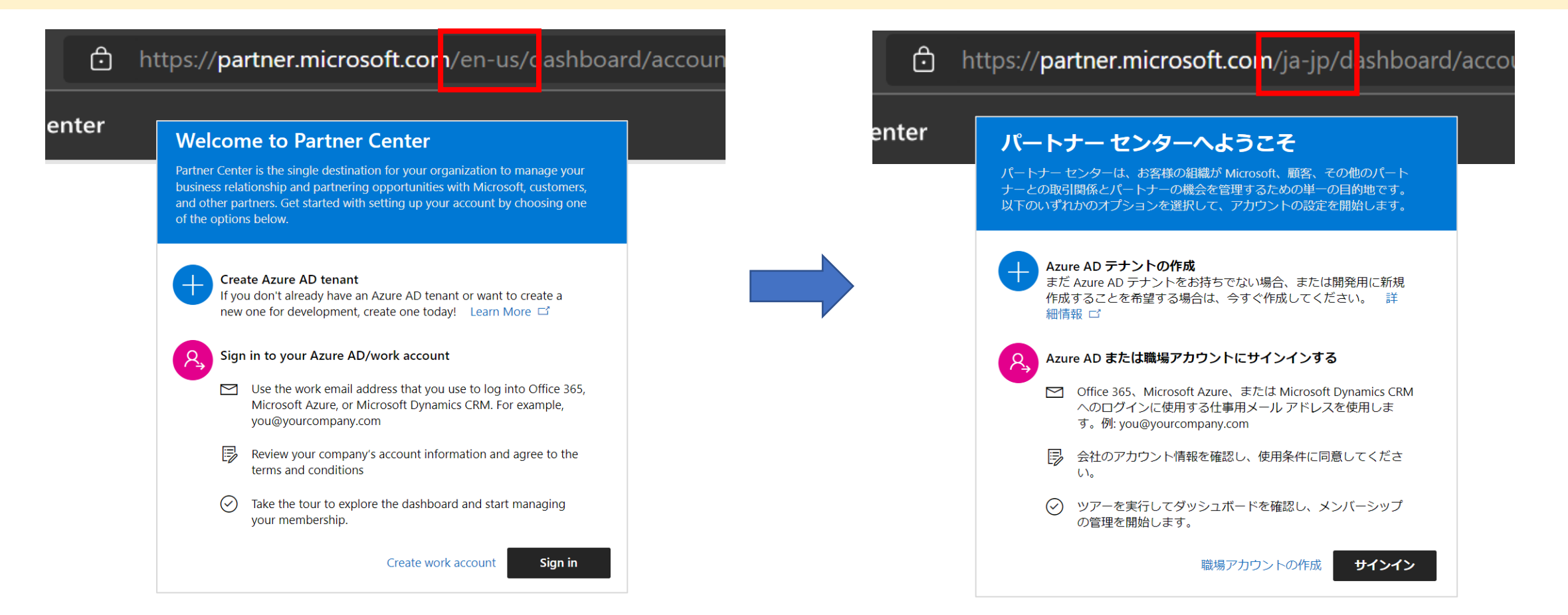

# STEP1: MPN新規登録の手順

## 新規組織アカウントを作成し、MPN IDの発行をします

※この手順書の画面イメージと実際の操作画面は多少異なる場合がどざいます

MPNのご登録は、**組織アカウント(AAD: <u>XXX@XXX.onmicrosoft.com</u> 形式)**が必要です。 このフローにより、新たな組織アカウントを作成いただきながらご登録、MPN IDの取得が可能です。

| 1.はじめに         | <ul> <li>マイクロソフトパートナーネットワークのサイトにアクセスします。</li> </ul>                                                                                                    |
|----------------|----------------------------------------------------------------------------------------------------|
|                |                                                                                                    |
| 2.AADの<br>新規作成 | • 無料の組織アカウントを作成します。                                                                                                    |
|                |                                                                                                    |
| 3.MPNの<br>登録   | <ul> <li>MPNポータルからPartner Centerに遷移し、Partner Centerのパートナーアカウント作成をします。<br/>パートナー様の会社名、住所、電話番号、メールアドレスなどを入力します。</li> <li>入力後、MPN IDが生成されますが、この時点でMPN IDはまだ有効ではありません。</li> </ul> |
|                |                                                                                                    |
| 4.審査           | <ul> <li>入力した情報に対してマイクロソフトの審査が行われます。</li> <li>審査状況により、登記簿謄本などの書類提示が必要になる場合があります。</li> </ul>                                                                                   |
|                |                                                                                                    |
| 5.完了           | <ul> <li>審査が完了するとMPN IDが有効となります。</li> <li>完了までには早い場合は即日、長くて数週間程度かかります。</li> </ul>                                                                                             |

## 1. はじめに

1.マイクロソフトパートナーネットワーク

<u>https://partner.microsoft.com/ja-jp/membership</u> にアクセスします。

2.[今すぐ参加する]をクリックします。

Partner Centerに遷移し、MPN登録に関する一連の 手続きが開始します。

3.この画面ではマイクロソフトとの提携を希望される に至った理由や目的を伺います。 最も近いと思われる内容に、**1つ以上にチェックし、** 

[次へ] をクリックします。

#### 〈おすすめ選択肢〉

#### Microsoft Partner Network (MPN)の登録

✓「パートナーでは、ビジネスを拡大するために必要なソリューションとリソースを 検索し、コンピテンシーやビジネスの専門分野における実績のある専門知識を実証 できます。Microsoft Partner Network (MPN)」

#### CSP再販の間接リセラー登録

✓「Microsoft 製品を再販または配布するか、パートナー チャネルを有効にします。 再販業者または販売代理店」

※他、ご興味がある項目にチェックを入れていただいても問題ございません

### マイクロソフト パートナー ネットワークに参加する

マイクロソフト パートナーになれば、リソース、プログラム、ツ ール、人脈にすぐにアクセスできます。貴社の成長に役立つコミ ュニティを見つけて下さい。

今すぐ参加する サインイ

2

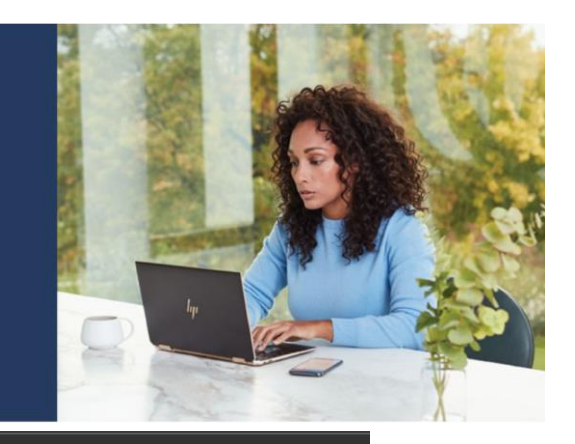

プライバシーと Cookie

#### どのような方法で Microsoft と提携す ることをご希望ですか?

(1 つまたは複数を選択してください)

✓ パートナーでは、ビジネスを拡大するために必要なソリューションとリソースを検索し、 コンピテンシーやビジネスの専門分野における実績のある専門知識を実証できます。 Microsoft Partner Network (MPN)

Microsoft 製品で実行する市販のソフトウェア、アプリケーション、アドインをビルドします。 独立系ソフトウェアペンダー、ISV

付加価値の付いた外部委託によるIT サービスを提供します。
 マネージド サービス プロバイダー、MSP

✓ Microsoft 製品を再覧または配布するか、パートナー チャネルを有効にします。 再販業者または販売代理店

ソリューションの統合、カスタムソリューションの作成、Microsoft 製品に関する問い合わせを行います。 システムインデグレーター、SI、コンサルタント

デバイス、パーツ、備品を製造します。
 相手先ブランド供給、OEM

■ Xbox ゲームや Windows アブリなどのコンシューマー アブリケーションを開発します。 コンシューマー開発者

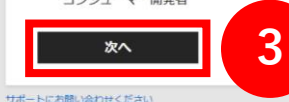

- 2. 組織アカウント(AAD)の作成
  - 1.新たに組織アカウント (AADテナント) を作成して 登録をするか、自社利用の組織アカウントで登録す るかを選択します。
  - ・新たに組織アカウント (Azure AD テナント) を作成し、MPNに登録する場合
     →1 [職場アカウントの作成] をクリック (推奨)
     →次のページへ
  - ・自社利用の組織アカウントでMPNに登録する場合
     →2 [サインイン] をクリック
     →P.19へ
    - ※②の場合、グローバル管理者権限をもつアカウントでサインイン する必要があります。

自社ですでに組織アカウントをお持ちの方でも、 ①のMPN 登録専用の組織アカウントを新たに作成することを 推奨しています。(推奨理由→P.7)

### パートナー センターへようこそ

パートナーセンターは、お客様の組織が Microsoft、顧客、その他のパート ナーとの取引関係とパートナーの機会を管理するための単一の目的地です。 以下のいずれかのオプションを選択して、アカウントの設定を開始します。

#### Azure AD テナントの作成

まだ Azure AD テナントをお持ちでない場合、または開発用に新規 作成することを希望する場合は、今すぐ作成してください。 詳細情報 ゴ

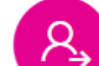

#### Azure AD または職場アカウントにサインインする

- Office 365、Microsoft Azure、または Microsoft Dynamics CRM へのログインに使用する仕事用メール アドレスを使用しま す。例: you@yourcompany.com
- 会社のアカウント情報を確認し、使用条件に同意してください。
- ツアーを実行してダッシュボードを確認し、メンバーシップの管理を開始します。

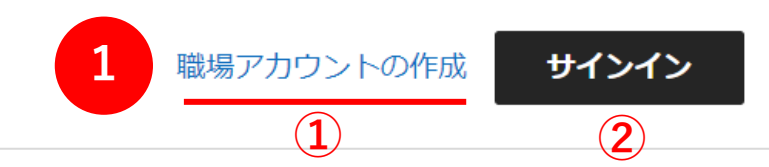

## 2. 組織アカウント(AAD)の作成

### 2.必要項目を入力します。

- **国/地域:**必ず「日本」を選択してください。
- ・組織名:会社登記上の正式名称を記入してください。

#### ・ 第一連絡先の電話 :

常日頃利用している、着信および通話ができる電話 番号を入力してください。(携帯番号でもOK)

・ プライマリ ドメイン名:

世界でユニークでなければなりません。 ご自身で覚えやすく、他社と重複しない名前を入力 してください。

連絡用メールアドレス:
 常日頃利用している、必ずメールが受信できるアドレスを入力してください。

3. 全ての入力が終わったら「続行」をクリックします。

#### 新しい Azure Active Directory を作成する

#### 市場

オフィスがある国または地域を選択します。オフィスの所在地によって市場が決まります。これには、複数の国または地域が含まれる場合がありま す。

リセラーの場合は、この市場の顧客にのみ販売できます。アカウントの作成後に市場を変更することはできません。複数の市場で販売するには、各市 場のパートナー センター アカウントを作成します。 詳細情報 ロ

#### 国/地域\*

| 日本 | ~ |
|----|---|
|----|---|

#### ディレクトリ情報

| 組織名。        |              |
|-------------|--------------|
| CSP1テスト株式会社 | ]            |
| 住所 1*       | 住所 2         |
| 港南2-16-3    |              |
| 市区町村。       | 都道府県。        |
| 港区          | Tokyo-to 🗸   |
| 郵便番号。       | 第一連絡先の電話。    |
| 1080075     | 03-1234-5678 |

#### グローバル管理者のユーザー アカウント

この Azure AD のグローバル管理者として、ご自分のアカウントのユーザー名とパスワードが必要です。契約に署名したり、他の従業員のパートナー センター アカウントを設定したり、Microsoft の主要な管理者連絡先になったりすることができます。

| 名*               |   | 姓*                                                   |                  |
|------------------|---|------------------------------------------------------|------------------|
| 太郎               |   | 舞黒                                                   |                  |
| ユーザー名① *<br>taro | @ | プライマリ ドメイン名① *<br>mpncsptest1<br>mpncsptest1 は使用できます | .onmicrosoft.com |
| バスワード*           |   | バスワードの確認・<br>                                        |                  |
| 連絡用メール アドレス・     |   |                                                      |                  |
|                  |   | 3                                                    | 続行               |

2. 組織アカウント(AAD)の作成

4. 画面下部分に「電話番号の確認」が表示されます。

- 5. テキスト メッセージを受信するか、電話連絡のいず れかを選びます。
- 6.国番号に「+81」を選択し、電話番号を入力し、 「コードを送る」をクリックします。

| 名*                                                  | 姓。                             |
|-----------------------------------------------------|--------------------------------|
| 太郎                                                  | 舞黑                             |
| ユーザー名①・                                             | ブライマリ ドメイン名①*                  |
| taro                                                | @ mpncsptest1 .onmicrosoft.com |
| 1(スワード*                                             | inpinspiestria定かってきなり          |
|                                                     |                                |
| 電話番号の確認     5       ● 以下の番号でデキストメッセージを受信する     電話連絡 |                                |
| 国番号* 電話番号*<br>+1 V                                  |                                |
| 確認コード*                                              |                                |
| アカウントの作成                                            |                                |

- 2. 組織アカウント(AAD)の作成
  - 7. 「コードを送信しました」と表示され、入力した電 話番号にテキスト メッセージか着信が届きます。
  - 8. メッセージが示す確認コードを入力し、「アカウン トの作成」をクリックします。
  - 9. 「アカウントの作成には、2 分ほどかかる場合があ ります。」と表示されます。
    - このままアカウント作成が完了するのを待ちます。

| ● 以下の番号でテキスト                                            | メッセージを受信する 🔷 電話連  | 絡 7         |             |
|---------------------------------------------------------|-------------------|-------------|-------------|
| 国番号*                                                    | 電話番号*             |             |             |
| 81 ~                                                    |                   | コードを送る      | コードを送信しました。 |
| 確認コード*                                                  |                   |             |             |
| アカウントの作成                                                |                   |             |             |
|                                                         |                   |             |             |
| 電話番号の確認                                                 |                   |             |             |
| ● 以下の番号でテキスト                                            | 、メッセージを受信する ○ 電話連 | 2.27        |             |
|                                                         | 0                 | <b>平口</b>   |             |
| 国番号*                                                    | 電話番号*             | -# <b>H</b> |             |
| 国番号*<br>+81 ~                                           | 電話番号*             | コードを送る      | コードを送信しました。 |
| 国番号*<br>+81 ~<br>確認コード*                                 | 電話番号↑             | コードを送る      | コードを送信しました。 |
| 国番号*<br>+81 ~<br>確認コード*                                 | 電話番号★             | リードを送る      | コードを送信しました。 |
| 国番号*<br>+81 ~<br>確認コード*                                 | 電話番号*             | コードを送る      | コードを送信しました。 |
| 国番号*<br>+81 ~<br>確認コード*<br>9<br>カウントの作成                 | 電話番号*             | コードを送る      | コードを送信しました。 |
| 国番号*<br>+81 ~<br>確認コード*<br>9<br>カウントの作成<br>アカウントの作成には、2 | 電話番号*             | □ードを送る      | コードを送信しました。 |
| 国番号*<br>+81 ~<br>確認コード*<br>9<br>カウントの作成<br>アカウントの作成には、2 | 電話番号*             | □ードを送る      | コードを送信しました。 |

2. 組織アカウント (AAD) の作成

10.組織アカウントの作成が完了すると、 「職場アカウントが使用できる状態になりました」画面が 表示されます。

これで、組織アカウント (AAD) の新規作成作業は完了です。

11. [次へ] をクリックします。

P.13のMPNの登録URLから [組織アカウントの作成]を進めてきた方

⇒ 次のページへお進みください。

P.30のオンボーディングのURLから [組織アカウントの作成]を進めてきた方

- ➡ サインインの状態を維持しますか?というページになります。 作成した組織アカウントを確認し、【はい】をクリック
- ➡ P.33の「プログラムに参加して、新しい機会を利用しましょう」 にお進みください。

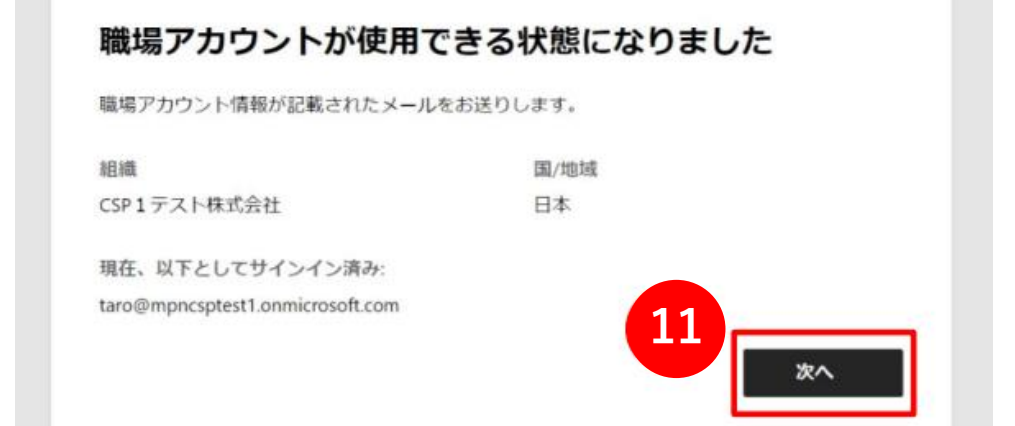

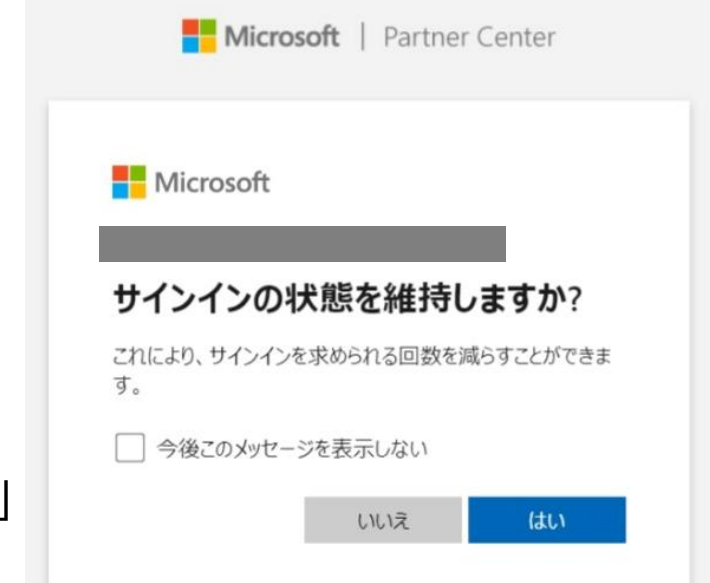

1. 使用するアカウントの確認のために、再度サインインが求められることがあります。

必ず、この手順の中でその作成した組織アカウント を選択してください。

2. 先ほど完成した、新規に作成した組織アカウントを クリックします。

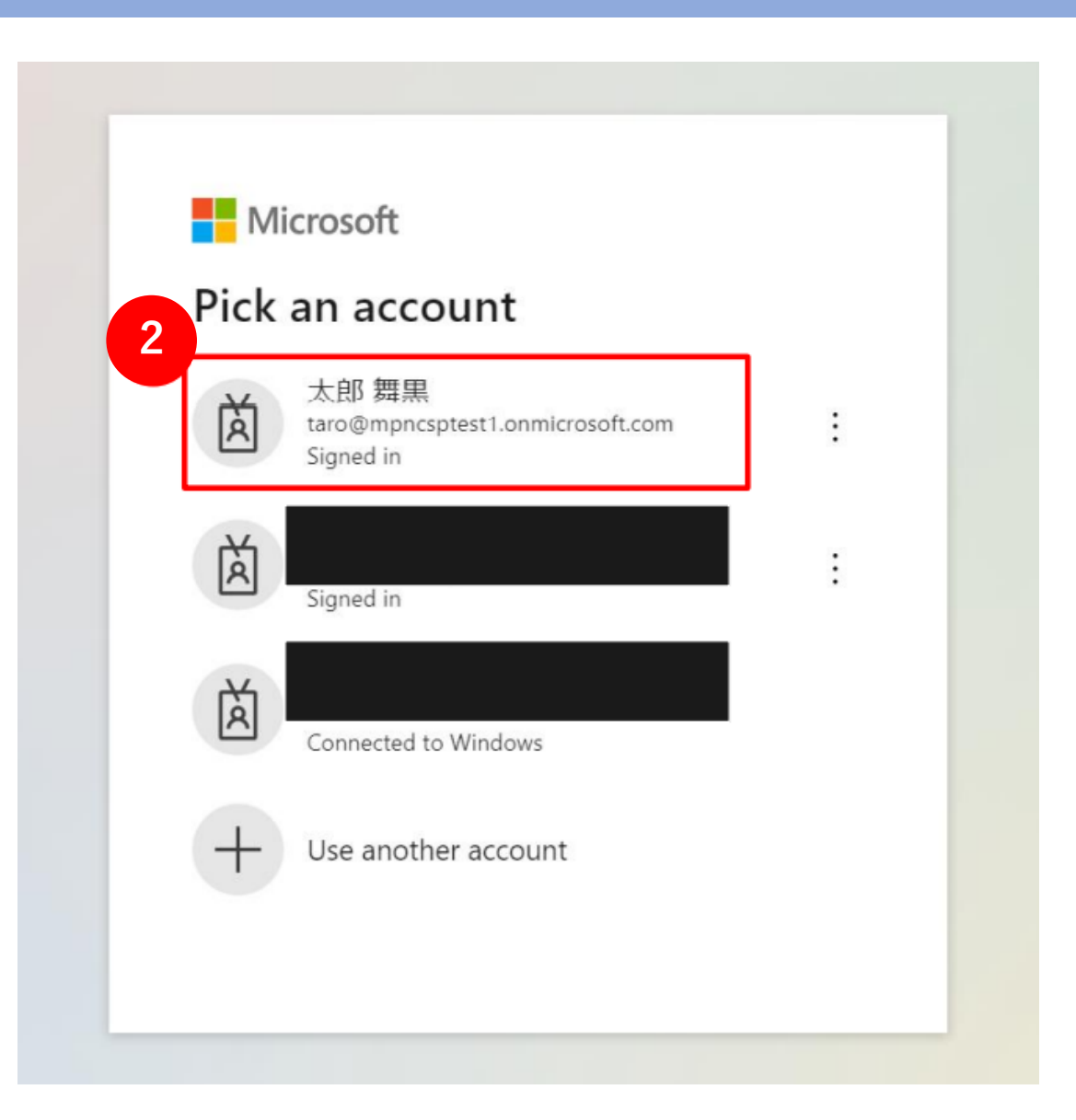

3.「プログラムに参加して、新しい機会を利用しま しょう」 画面が表示されます。

一番最初の画面で選択したビジネスによって表示内 容が異なることがあります。

 この画面が英語になってしまった場合、ブラウザの URL に含まれる「en-us」という文字を「ja-jp」に 修正し Enter キーを押すと日本語のページに遷移し ます。

この方法は、マイクロソフトの web サイト全般で有 効です。

5.「次へ」をクリックします。

### プログラムに参加して、新しい機会を利用しましょう

以下でパートナーを探しています

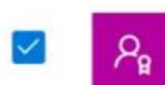

#### **Microsoft Partner Network**

Microsoft Partner Network は Microsoft との提携を希望するあらゆる 会社を対象としたプログラムとオファーのポートフォリオであり、収 益性の高いビジネスの構築、Microsoft やその他のパートナーとの Microsoft ペースのソリューションの構築、市場投入、販売に役立ち ます。 詳細情報 ロ

#### その他の領域

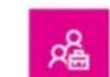

クラウド ソリューション プロバイダー間接リセラー

間接プロバイダーと提携して収益機会を拡大し、Microsoft の包括的 なクラウドポートフォリオとお客様の付加価値サービスを使用して、 革新的なソリューションを顧客に提供します。 詳細情報 ロ

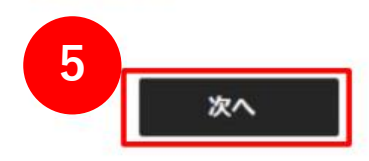

6.会社の情報を入力します。

- 国/地域:必ず「日本」を選択してください。
- 組織名:会社登記上の正式名称を記入してください。

7.入力が終わったら「検索」をクリックします。

この情報はアプリケーションの詳細を確認するために使用されます。登録済みの商号と住所を 使用してください。

#### 会社の住所の検索条件

会社名と詳細
 D-U-N-S 番号

| 国/地域*           | 都道府県 |
|-----------------|------|
| 国を選択してください      | ✓    |
| 国または地域をお選びください。 |      |
| 市区町村            | 郵便番号 |
|                 |      |
|                 |      |
|                 |      |

8.市区町村および郵便番号の下に「結果が見つかりませんでした」と表示されます。

これが正しい表示となります。

9.「手動で入力」をクリックします。

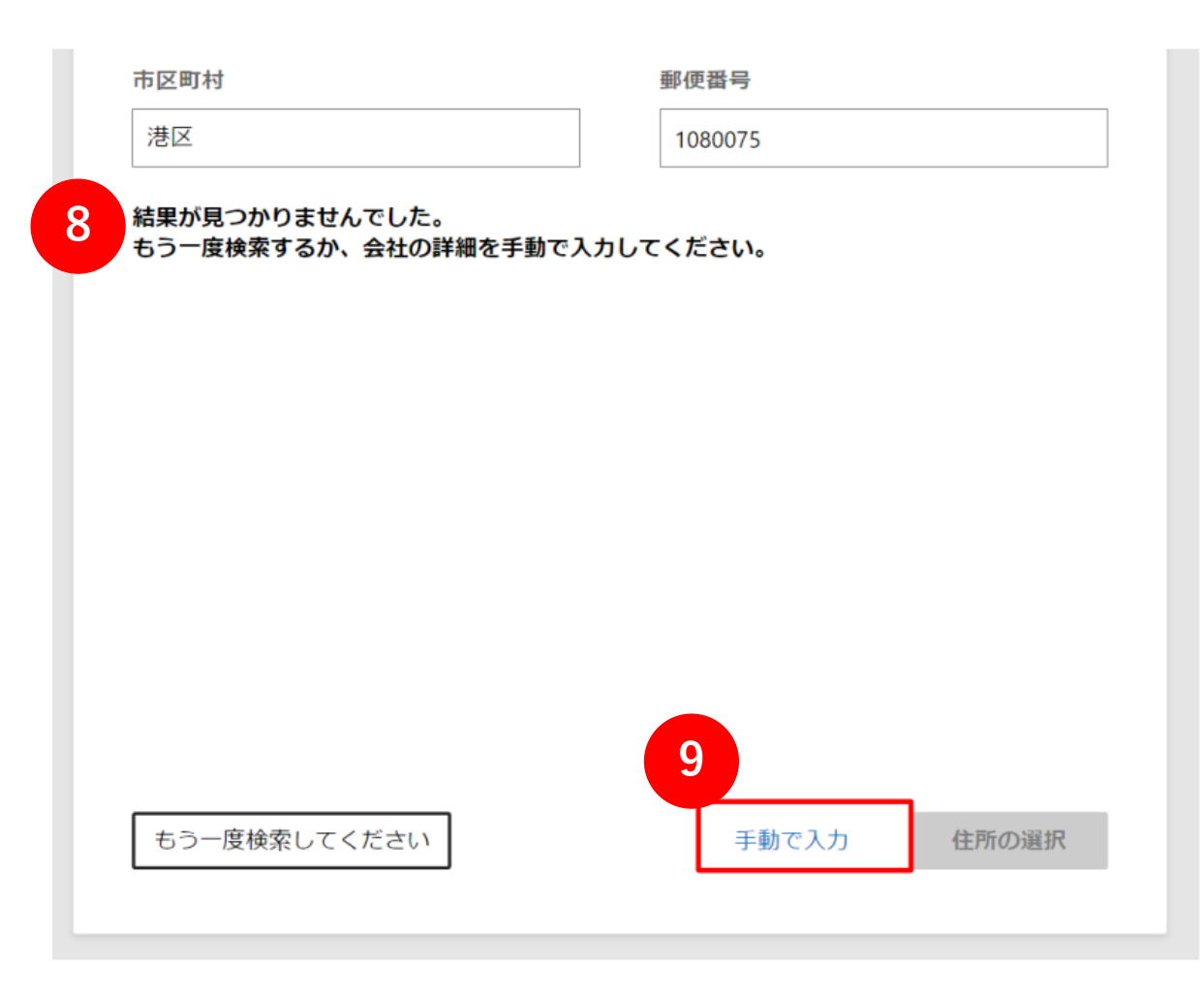

10.各入力項目内に貴社情報を入力します。

- 会社名や会社住所、電話番号は、 登記簿謄本などの公的 文書に記載された内容と合わせてご記入ください。
- 会社名、住所等の全角半角、番地の表記方法等も揃えるようにします。

例. 【(株)→株式会社】 【5-2-3→5丁目2番地3】

※上記は一例ですので登記簿謄本を正としてご記入ください。

- 11.入力が完了すると「同意して続行する」ボタンが黒くなり ますのでクリックします。
- ※ 契約内容の詳細(英語のみ)は、 [Microsoft Partner Network契約] のリンクからご確認いただけます。

| 云仁月牧                                                                                                    |                               |
|----------------------------------------------------------------------------------------------------|-------------------------------|
|                                                                                                    |                               |
| この情報はアプリケーションの詳細を確認する<br>使用してください。                                                                                                    | ために使用されます。登録済みの商号と住所を         |
| 会社住所                                                                                                    |                               |
| 会社名。                                                                                                    |                               |
|                                                                                                    |                               |
| the start of the start of the s | Ab The .                      |
| 住所1*                                                                                                    | 任P/f 2                        |
|                                                                                                    |                               |
| 国/地域*                                                                                                    | 都道府県                          |
| 国を選択してください                                                                                                    |                               |
| 市区町村                                                                                                    | 郵便番号                          |
|                                                                                                    |                               |
| 登録番号                                                                                                    |                               |
| アカウントの詳細を迅速に確認するため、登録<br>い場合は、国名で検索してください。 詳細信                                                                                                    | 番号を入力してください。 登録番号がわからな<br>朝 ロ |
| a WE out he I a brit a d trave a a brite                                                                                                    |                               |
|                                                                                                    |                               |
| 法務担当者様の詳細                                                                                                    |                               |
| 法務担当者様の詳細<br>連絡先担当者様のお名前 (名)*                                                                                                    | 第一連絡先のミドル ネーム                 |
| 法務担当者様の詳細<br>連絡先担当者様のお名前(名)*                                                                                                    | 第一連絡先のミドル ネーム                 |
| 法務担当者様の詳細<br>連絡先担当者様のお名前(名)*<br>連絡先担当者様のお名前(内)*                                                                                                    | 第一連絡先のミドル ネーム                 |
| 法務担当者様の詳細<br>連絡先担当者様のお名前(名)*<br>連絡先担当者様のお名前(姓)*                                                                                                    | 第一連絡先のミドル ネーム                 |
| 法務担当者様の詳細<br>連絡先担当者様のお名前(名)*<br>連絡先担当者様のお名前(性)*                                                                                                    | 第一連絡先のミドル ネーム                 |
| 法務担当者様の詳細<br>連絡先担当者様のお名前(名)*<br>連絡先担当者様のお名前(姓)*<br>第一連絡先のメール*                                                                                                    | 第一連絡先のミドル ネーム<br>第一連絡先の電話。    |

12.しばらく待つとパートナー センターに遷移します。 登録作業は一旦完了となり、仮登録状態となります。

13.この画面が英語になってしまった場合、 ブラウザの URL に含まれる「en-us」という文字を 「ja-jp」に修正し Enter キーを押すと日本語のペー ジに遷移します。

この方法は、マイクロソフトの web サイト全般で有 効です。

14.マイクロソフトが入力内容の審査を行います。

- 審査状況はこの画面にて確認可能です。
   定期的にPartner Centerにアクセスし、審査状況の 確認を行ってください。
- 審査で問題があった場合の対応方法について次スライドで説明します。

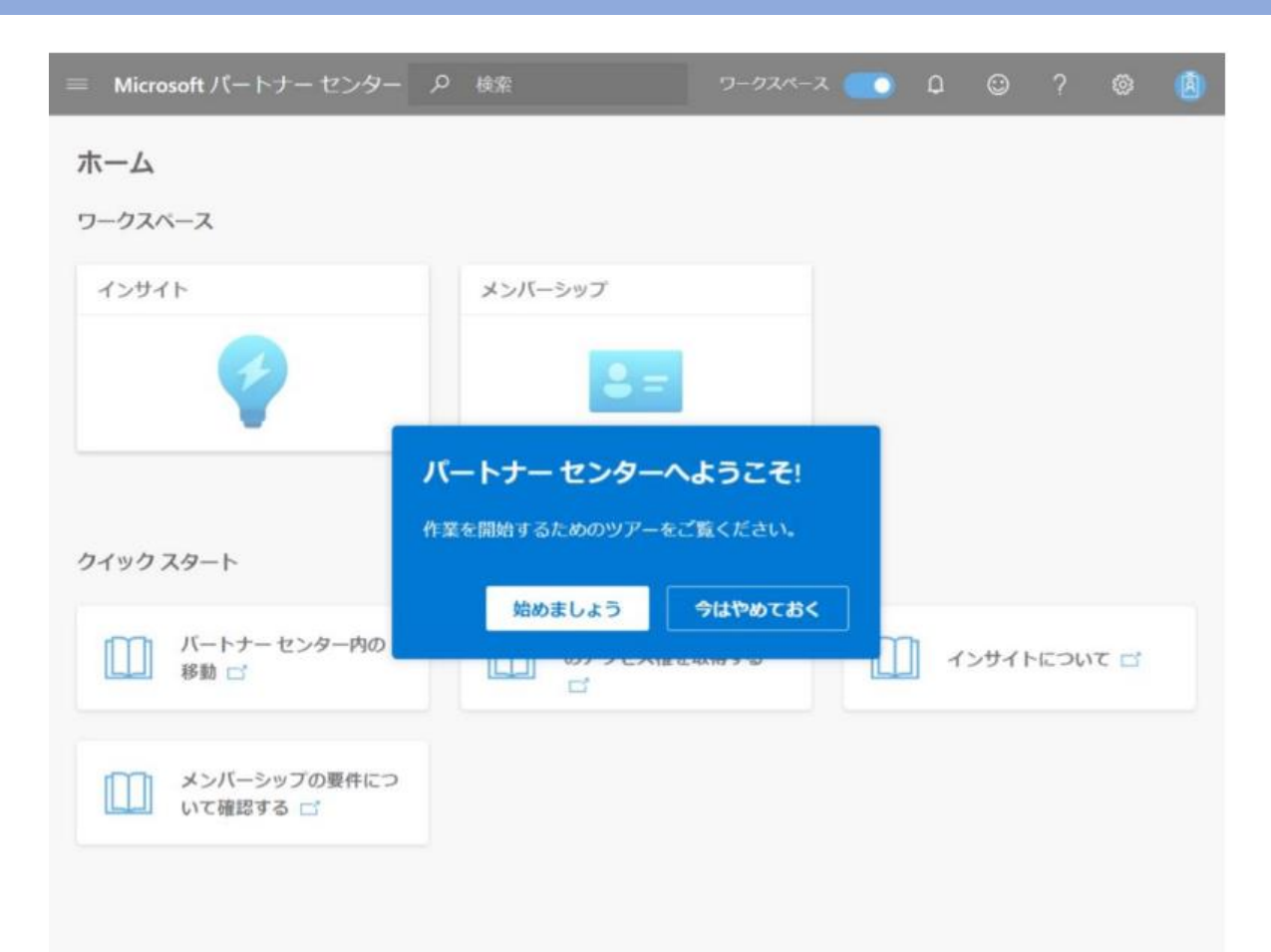

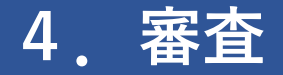

1.審査で問題が生じた場合、右記のような画面に表示 が切り替わり、[アカウントの確認に失敗しました] というエラーメッセージが表示されます。

「ここをクリック」をクリックすると、どのステップで登録内容に問題が発生しているのか確認できます。

 エラーが発生した場合は、マイクロソフトより、入 力されたメールアドレス宛に通知が届きます (英語の場合があります)。

その際に次ページで記載されている問題事象によって、資料の提示が必要となります。

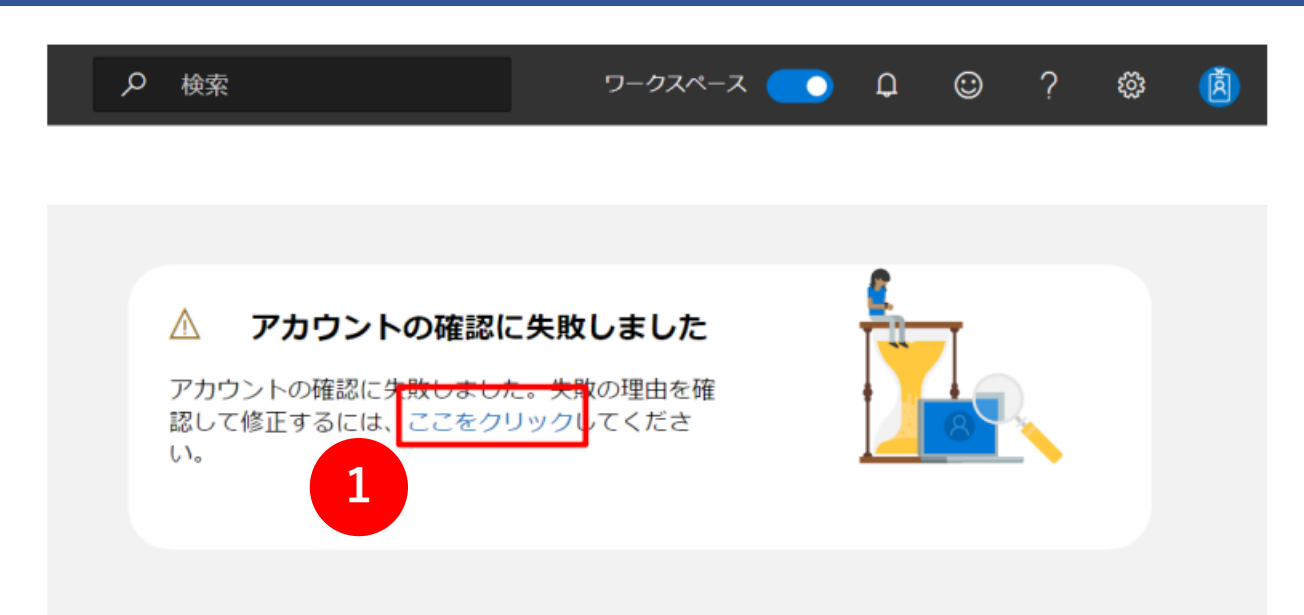

### 4. 審査 ~アカウント確認で却下となった場合~

### 〈アカウント確認で却下となった場合の対処法〉

Partner Centerの右上にある歯車アイコン(設定)から[アカウント設定]をクリックします。

### **法人プロファイルで問題のあった登録情報が確認**できます。 主な却下例は以下のとおりです。

### ● [メールの所有権]に×が表示されている場合:

メールアドレスを使用した本人確認のみのため、この項目で却下されることはほとんどありません。

マイクロソフトから登録したメールアドレスにメールが送られているか確認してください。

#### ● [雇用関係の確認]に×が表示されている場合:

登録したメールアドレスが会社所有のドメインと一致しない場合な どで発生します。

✓ 解決するためには、そのドメインがパートナー様が会社として所有していることを証明できる資料の提出(例.メールドメインが記載されているパートナー様宛て請求書のコピーやドメイン購入を証明できる書類など)が必要となります。

### ● [会社の確認]に×が表示されている場合:

入力した会社情報と公的登録情報に齟齬がある場合に発生します。

✓ 解決するためには、過去12か月以内に発行された登記簿謄本などの公的文書が必要となります。

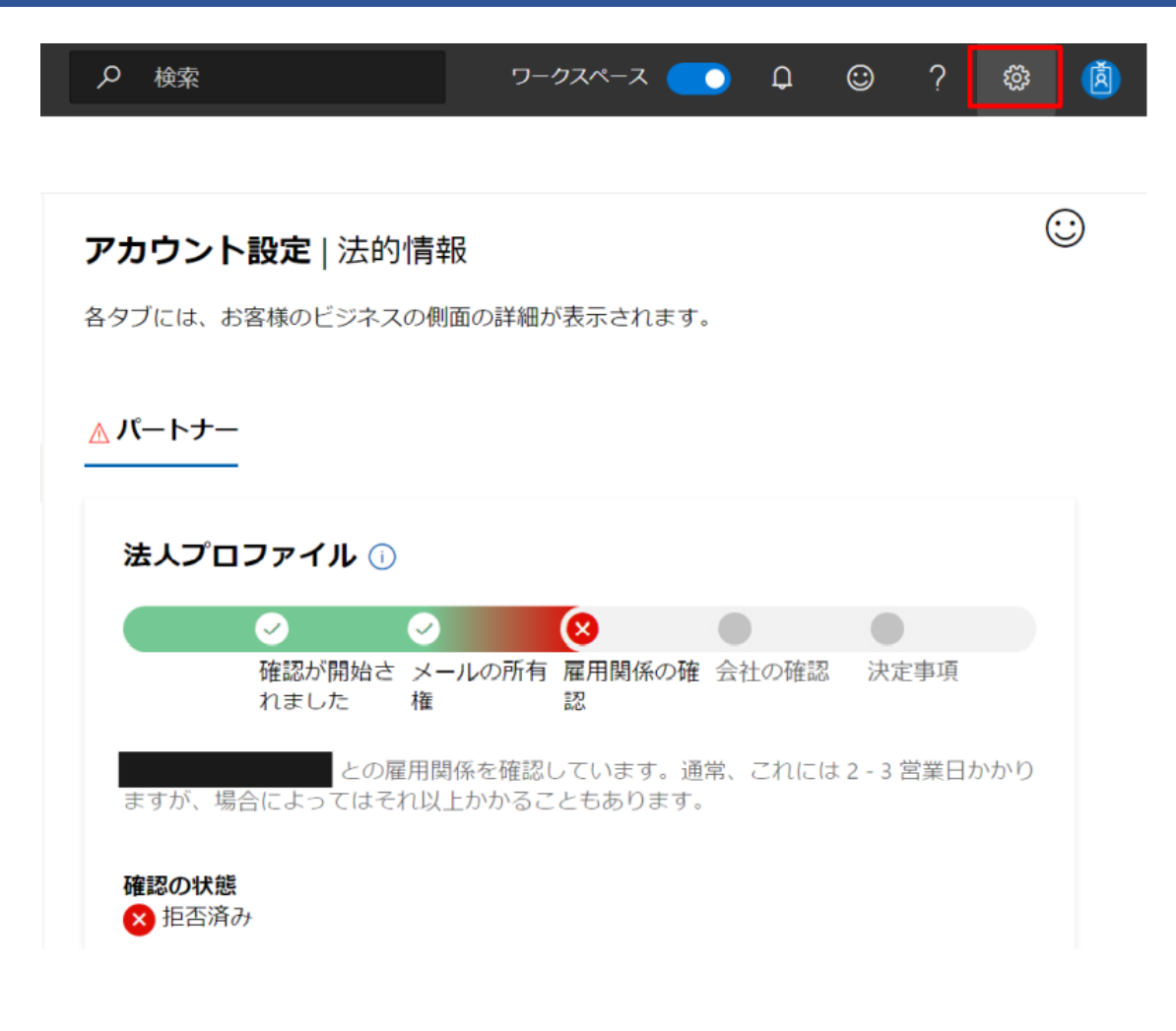

問題が解決できない場合やその他のエラーについては、 サポートページからお問い合わせください。 5. 完了

1. 審査が完了したら、仮発行されていたMPN IDが有効となります。

法人プロファイルの確認の状態が 「承認済み」と表示されます。

※Partner Centerの右上にある歯車アイコン
 (設定) → [アカウント設定]をクリック。
 [法的情報] にて確認できます。

| = Microsoft パートナー センター |                            |                 |
|------------------------|----------------------------|-----------------|
| ホーム > <b>アカウント設定</b>   |                            |                 |
| プロファイル                 |                            |                 |
| ユーザー管理                 | アカワント設定                    | <b>正</b>   法的情報 |
| 契約                     | 各タブには、お客様のビジネスの            | 側面の詳細が表示されます。   |
| 組織プロファイル               |                            |                 |
| 法的情報                   | パートナー                      |                 |
| 識別子                    |                            |                 |
| 支払いと税金                 | 法人プロファイル                   |                 |
| 支払いと税金プロファイル           | 確認の状態 1                    |                 |
| 支払いと税金プロファイルの割り当       |                            |                 |
| 7                      | 会社名 更新 詳細情報<br>CSP1テスト株式会社 |                 |
| メッセージ センター             | 法的住所 再新                    | 第一浦紋生田当考 🕥      |
| おすすめ                   | 2-16-3                     | 更新              |
| 通知                     | 港区 Tokyo-to 1080075<br>日本  | 太郎 舞黒           |
| 基本設定                   | MPN ID<br>MPN ID の表示       |                 |

## 5. 完了

| 「MPN ID の表示」           | をクリックすると                                       |                                  | ≡ Microsoft パ                         | ートナー センター   |                                        | <i>▶</i> 検索                |
|------------------------|------------------------------------------------|----------------------------------|---------------------------------------|-------------|----------------------------------------|----------------------------|
| <b>識別子 ページ</b> へ遷      | 移します。                                          |                                  | ホーム > <b>アカウン</b>                     | /ト設定        |                                        |                            |
| ここで <mark>「場所」M</mark> | PN ID を確認できる                                   | ます。                              | プロファイル                                |             | ᆓᆂᆠᆘ                                   | 中心士的性力                     |
|                        |                                                |                                  | ユーザー管理                                |             | アカワント設                                 | <b>止</b>   法时   <b>同</b> 報 |
| P.29~間接リセラ-            | 登録へお進みください                                     | ۱                                | 契約                                    |             | 各タブには、お客様のビジネスの                        | )側面の詳細が表示されます。             |
|                        |                                                |                                  | 組織プロファイル                              |             |                                        |                            |
|                        |                                                |                                  | 法的情報                                  |             | バートナー                                  |                            |
|                        |                                                |                                  | 徳민구                                   |             |                                        |                            |
| ブロファイル                 | <b>アカウント設定</b>   識別子                           |                                  |                                       |             | 法人プロファイル                               |                            |
| ユーザー管理                 | オペエの識別情報はこちらに表示され                              | ) = 7                            |                                       |             | 体認の性能                                  |                            |
| 契約                     | すべての間の消費税などううに収入され                             | 10.9.                            |                                       | 711 (0.1) ( | ● 承認済み                                 |                            |
| 組織プロファイル               | MPN                                            |                                  |                                       | 割り当         | 会社名 更新 詳細情報<br>CSP 1 テスト株式会社           |                            |
| 法的情報                   | メモ: CSP トランザクションまたはイ<br>は使用できません。Microsoft サポー | ンセンティブの計算では、種類<br>トに問い合わせる場合を除き、 | 紡 "グローバル" の MPN I<br>グローバル MPN ID を他の | D<br>D人     | 法的住所 更新                                | 第一連絡先相当者 🕦                 |
| 識別子                    | に知らせないでください。新しい MP                             | N の場所または子会社の MPN                 | IDを表示、作成、更新す                          | 3           | 2-16-3                                 | 更新                         |
| 支払いと税金                 | MPN ID 種類 場所の会社                                | <b>`</b> 。<br>t名 場所              | 連絡先                                   |             | 港区 Tokyo-to 1080075<br>日本              | 太郎 舞黒                      |
| 支払いと税金プロファイル           |                                                |                                  |                                       |             | MPN ID<br>MPN ID の表示 2                 |                            |
| 支払いと税金プロファイルの割り当<br>て  | グローバ CSP1テス<br>ル                               | 、ト株式会社 港区<br>JP_Tokyo-to,<br>本   |                                       |             |                                        |                            |
| メッセージ センター             | 場所 CSP 1 テス                                    | Kh株式会社, MPN ID                   | には「グローバ                               | ル」「場所」      | の2 種類があります                             | o                          |
| おすすめ                   | JP,港区                                          | CSPやD                            |                                       | の販売関連の      | D取引では「 <mark>場所」の</mark><br>たせくのでご注意!! | OMPN ID を使います              |
| 通知                     |                                                |                                  |                                       |             | にしんのして江思へん                             |                            |

0

# STEP2:パートナー センターで CSP 間接リセラーとしてオンボードする

## オンボード~MPA同意までを行います

※この手順書の画面イメージと実際の操作画面は多少異なる場合がございます。

### 1. パートナーセンターへのオンボーディング

### 1. 下記のオンボーディングURLにアクセスします。

https://partner.microsoft.com/jajp/pcv/register/joinnow/enrollmentwelcome/valueaddedr eseller

2. 状況により進み方が変わりますのでご注意ください。

#### この手順書にて組織アカウントを作成し、 新たにMPN IDを取得された方

➡ [サインイン] をクリックし、次のページへ

すでにMPN IDをお持ちで、このオンボーディングから始める方

➡ 【職場アカウントの作成】をクリックし、P.15へ CSP再販用の組織アカウント(AAD)を先に作成してから オンボーディングすることをお勧めします(推奨理由→P.7) ※もし、自社利用の組織アカウントでオンボーディングする場合は、 グローバル管理者アカウントにて【サインイン】をクリックし、 次のページへお進みください。

### パートナー センターへようこそ

パートナーセンターは、お客様の組織が Microsoft、顧客、その他のパート ナーとの取引関係とパートナーの機会を管理するための単一の目的地です。 以下のいずれかのオプションを選択して、アカウントの設定を開始します。

#### Azure AD テナントの作成

まだ Azure AD テナントをお持ちでない場合、または開発用に新規 作成することを希望する場合は、今すぐ作成してください。 詳 細情報 ゴ

Azure AD または職場アカウントにサインインする

- Office 365、Microsoft Azure、または Microsoft Dynamics CRM へのログインに使用する仕事用メール アドレスを使用しま す。例: you@yourcompany.com
- 会社のアカウント情報を確認し、使用条件に同意してください。

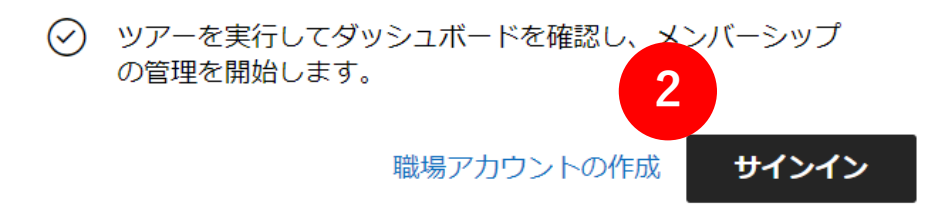

1. パートナーセンターへのオンボーディング

### 3. パートナーセンターにオンボーディングする 組織アカウントでのサインインを求められます。

組織アカウントを新たに作成した方は、必ずその新しいアカ ウントをご選択ください。

※これ以外の組織アカウントでもサインインできますが、 Office 365 運用中の組織アカウントを使用してしまうと、 CSPパートナーセンターのセキュリティ要件のため 運用中の環境に問題が発生することがあります。

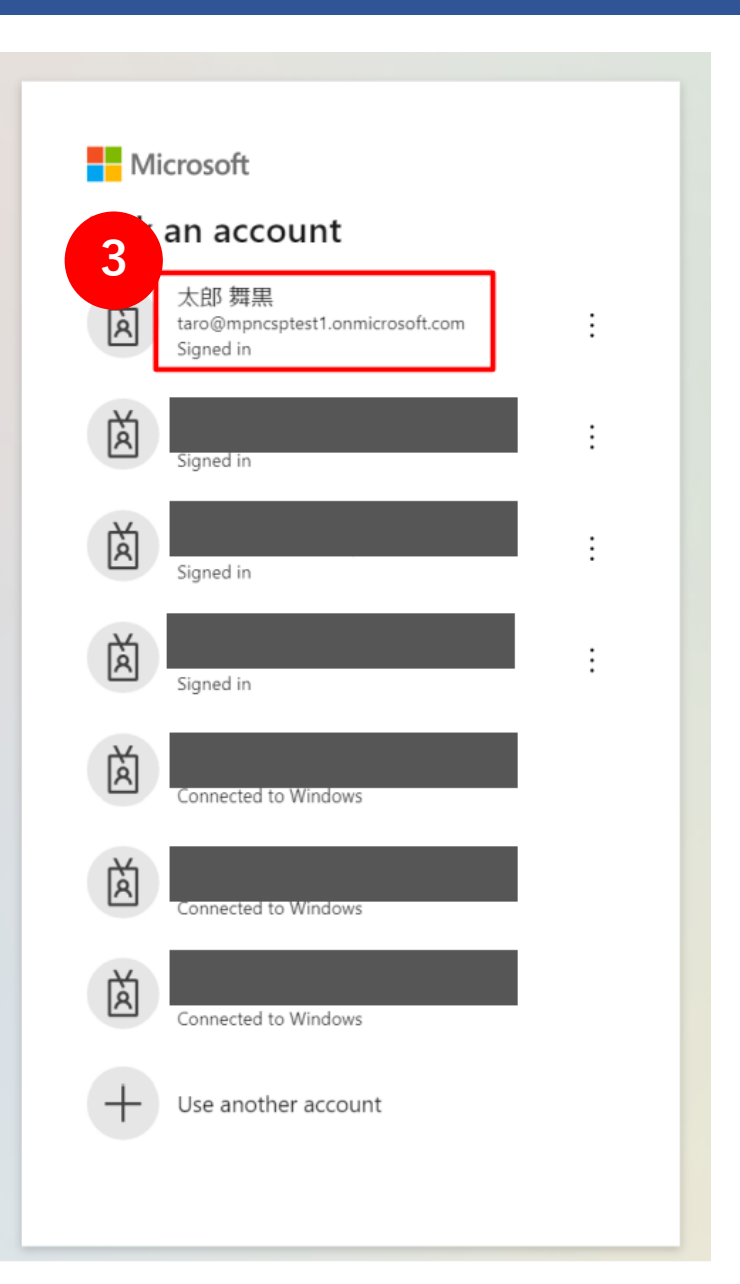

1. パートナーセンターへのオンボーディング

- 4. CSP プログラムへの登録手続きを開始する旨を知ら せる画面が表示されます。
  - 会社名、国/地域、組織アカウントが正しいかどうか 必ず確認してください。
- 5. 上記を確認したら「次へ」をクリックします。

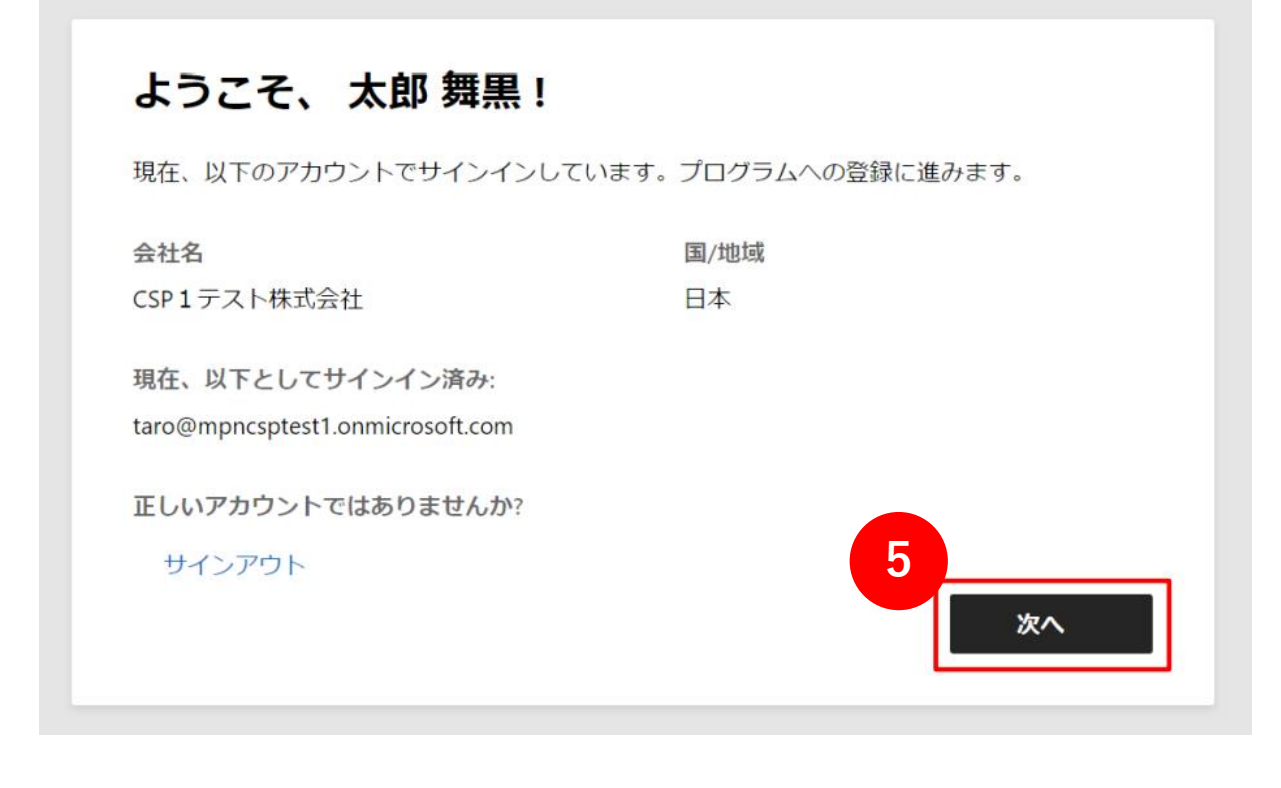

### 1. パートナーセンターへのオンボーディング

 「クラウド ソリューションプロバイダー間接リセ ラー」にチェックが入っていることを確認し、
 「次へ」をクリックします。

※この画面が英語になってしまった場合、 ブラウザの URL に含まれる「en-us」という文字を 「ja-jp」に修正し Enter キーを押すと 日本語のページに遷移します。

#### プログラムに参加して、新しい機会を利用しましょう

以下でパートナーを探しています

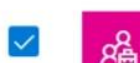

クラウド ソリューション プロバイダー間接リセラー

間接プロバイダーと提携して収益機会を拡大し、Microsoft の包括的なクラウド ポートフォリオとお客様の付加価値サービスを使用して、革新的なソリューショ ンを顧客に提供します。 詳細情報 ロ

#### Microsoft Partner Network

Microsoft Partner Network は Microsoft との提携を希望するあらゆる会社を対象 としたプログラムとオファーのポートフォリオであり、収益性の高いビジネスの 構築、Microsoft やその他のパートナーとの Microsoft ベースのソリューション の構築、市場投入、販売に役立ちます。 詳細情報 ロ

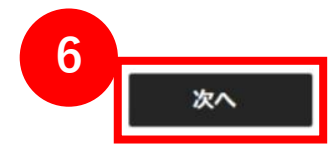

オンボーディングのURLから [組織アカウントの作成]を進めてきた方は ここから引き続き進めてください。

1. パートナーセンターへのオンボーディング

7. 登録内容を確認し、 **[MPN IDの関連付け]** をク リックします。

※MPNの登録からお手続きを進めてきた方は、このページが表示されない場合があります。

### Microsoft Partner Network に参加する

CSP プログラムに登録するには Microsoft Partner Network ID (MPN ID) が必要です。Microsoft Partner Network プログラムに登録するか、CSP テナントと同じ国にある MPN ID をリンクしてください。

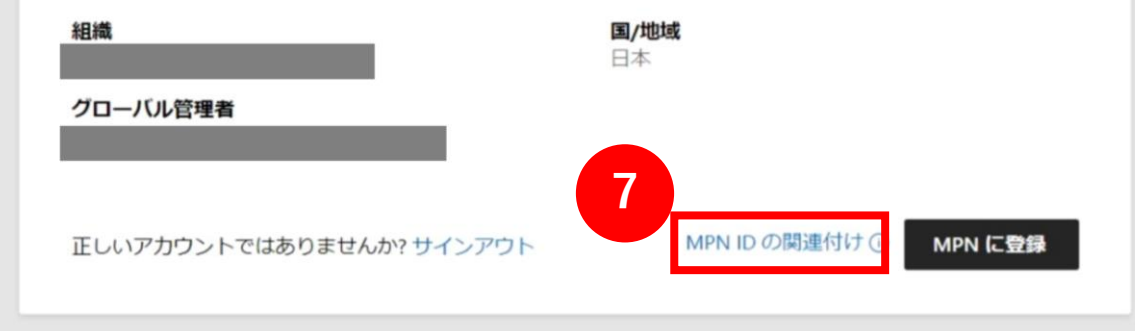

1. パートナーセンターへのオンボーディング

8. 「パートナーセンター アカウントに MPN ID を関 連付ける」という画面が表示されます。

#### MPN IDをご入力ください。

この「MPN 登録の流れ」の手順の中で新しく作成した組織アカウントでサインインしている場合、登録した会社情報と MPN IDが表示されます。

- 9. 取得したMPN ID と一致しているか確認し、正しけ れば**トグルボタンをクリック**します。 白抜きだったボタンが青に変わります。
- 10.「続行」をクリックします。

※ [今はスキップする] を選択いただいても、これ以降のお手続きを先に進めることは可能ですが、必ずMPN IDの関連付けは必要です。

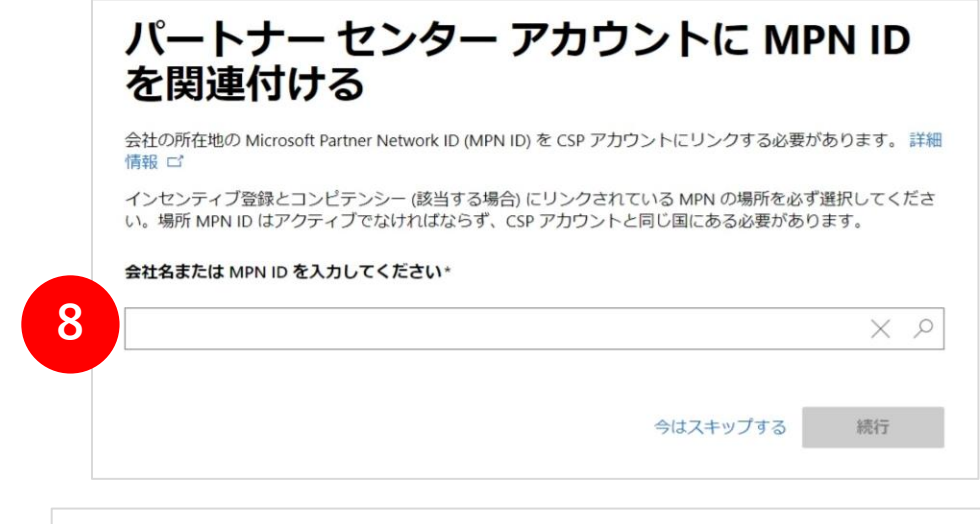

### パートナー センター アカウントに MPN ID を関連付ける

会社の所在地の Microsoft Partner Network ID (MPN ID) を CSP アカウントにリンクする必要があります。 詳細情報 ピ

インセンティブ登録とコンピテンシー (該当する場合) にリンクされている MPN の場所を必ず選択してください。場所 MPN ID はアクティブでなければならず、CSP アカウントと同じ国にある必要があります。

#### このアカウントに関連付ける場所を選択してください

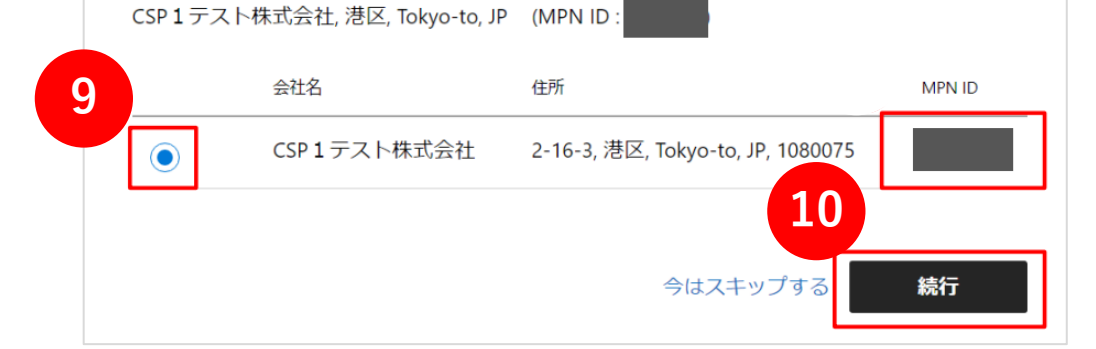

1. パートナーセンターへのオンボーディング

11.CSP 間接リセラー登録フォームにすべて入力します。

「MPN 登録の流れ」の手順の中で新しく作成した組織アカウントでサインインしている場合、登録した 会社情報が表示されています。

12.入力が完了したら「次へ」をクリックします。

※重要な注意事項

登録フォームに入力する際、登録済みの法的な商号、住所、 電話番号を正しく入力し、それらが最新であることをご確認 ください。

| の情報はアブリケーションの詳細を確認<br>用してください。                                                                                    | 悠するために使用されます。 登録済みの                                                                                          | )間号と住所を |
|----------------------------------------------------------------------------------------------------|----------------------------------------------------------------------------------------------------|---------|
| 社住所                                                                                                    |                                                                                                    |         |
| 社名*                                                                                                    |                                                                                                    |         |
| CSP1テスト株式会社                                                                                                    |                                                                                                    |         |
| 所 1*                                                                                                    | 住所 2                                                                                                    |         |
| -16-3                                                                                                    |                                                                                                    |         |
| /地域* 変更できない理由                                                                                                    | 都道府県*                                                                                                    |         |
| 日本 •                                                                                                    | ✓ Tokyo-to                                                                                                   | ~       |
|                                                                                                    |                                                                                                    |         |
| 区町村*                                                                                                    | 郵便番号*                                                                                                    |         |
| 区町村*<br>巷区<br>録番号                                                                                                 | 郵便番号 *<br>1080075                                                                                            |         |
| 区町村*<br>巷区<br>録番号<br>カウントの詳細を迅速に確認するため<br>場合は、国名で検索してください。                                                        | 郵便番号*<br>1080075<br>登録番号を入力してください。登録番<br>詳細情報 ロ                                                              | 号がわからな  |
| 区町村*<br>巻区<br>録番号<br>カウントの詳細を迅速に確認するため、<br>場合は、国名で検索してください。<br>務担当者様の詳細                                           | 郵便番号*<br>1080075<br>登録番号を入力してください。登録番<br>詳細情報 ロ                                                              | 号がわからな  |
| 区町村*<br>地区<br>緑番号<br>カウントの詳細を迅速に確認するため。<br>場合は、国名で検索してください。<br>務担当者様の詳細<br>絡先担当者様のお名前(名)*                         | 郵便番号*<br>1080075<br>登録番号を入力してください。登録番<br>詳細情報 ロ<br>第一連絡先のミドル ネーム                                             | 号がわからな  |
| 区町村*<br>唐区<br>録番号<br>カウントの詳細を迅速に確認するため<br>場合は、国名で検索してください。<br>務担当者様の詳細<br>絡先担当者様のお名前(名)*<br>本郎                    | <ul> <li>郵便番号*</li> <li>1080075</li> <li>登録番号を入力してください。登録番</li> <li>詳細情報 C</li> <li>第一連絡先のミドル ネーム</li> </ul> | 号がわからな  |
| 区町村*<br>巻区<br>録番号<br>カウントの詳細を迅速に確認するため、<br>場合は、国名で検索してください。<br>務担当者様の詳細<br>絡先担当者様のお名前(名)*<br>太郎<br>絡先担当者様のお名前(姓)* | 郵便番号・<br>1080075<br>・登録番号を入力してください。登録番<br>詳細情報 □<br>第一連絡先のミドル ネーム                                            | 号がわからな  |
| 区町村*<br>巷区<br>録番号<br>カウントの詳細を迅速に確認するため、<br>場合は、国名で検索してください。                                                       | 郵便番号・<br>1080075<br>登録番号を入力してください。登録番<br>詳細情報 □<br>第一連絡先のミドル ネーム                                             | 号がわからな  |
| 区町村*<br>巷区<br>録番号<br>カウントの詳細を迅速に確認するため、<br>場合は、国名で検索してください。                                                       | 郵便番号 *<br>1080075<br>登録番号を入力してください。登録番<br>詳細情報 ロ<br>第一連絡先のミドル ネーム<br>第一連絡先の電話 *                              | 号がわからな  |

1. パートナーセンターへのオンボーディング

13.CSP プログラムでは、販売したクラウド サービス のサポートは販売したパートナー様がサポートする 必要があります。

パートナー様の会社のWebサイト、メールアドレス をご入力ください。

入力した内容は、エンドユーザー様のMicrosoft 365管理センターの「設定」>「アドバイザーパー トナー」から確認することができます。

14.入力したら「今すぐ登録する」をクリックします。

### 顧客サポート情報

M365 管理ポータルで顧客と共有するサポート連絡先情報を指定してください。情報について明確でない場合は、CSP プロバイダーと協力して詳細を確認してください。

サポート Web サイト\*

サポート用メール\*

サポート用電話

下の [今すぐ登録する] をすると、お申し込み者に会社を代表する権限があること、およびご提供いただいた情報が Microsoft によって検証されることを了承したものと見なされます。 組織 は管理上のサポートやテクニカル サポートを提供できることに同じます。

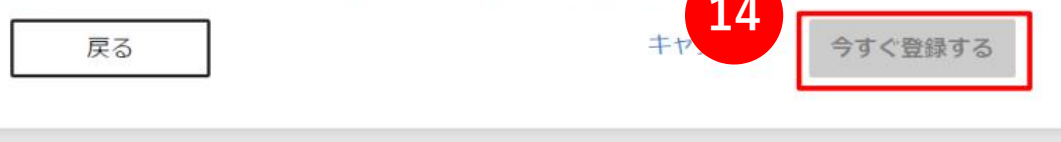

1. パートナーセンターへのオンボーディング

15.「この名前は既にシステムに存在します」のエラー が出た場合は、【戻る】ボタンをクリックし、 法人格と会社名の間に半角スペースを入れて、再度、 顧客サポート情報の「今すぐ登録する」をクリック してください。

※他、会社名の末尾に""(半角スペース)または ""を付けてお試しください。

| は、CSP プロバイダーと協力して語                                                   | f細を確認してください。                                                                                                    |
|----------------------------------------------------------------------|----------------------------------------------------------------------------------------------------|
| サボート Web サイト*                                                        | サポート用メール・                                                                                                    |
| サボート用電話                                                              |                                                                                                    |
| 戦か Microsoft によって梗証される<br>ルサポートを提供できることに同い<br>戻る<br>この名前は既にシステムに存在しま | ことを了承したものと見なされます。 組織は管理上のサホートやテクニカ<br>思します。<br>キャンセル <b>今すぐ</b> 登録 <b>する</b><br>ます。名前を変更するか、 <u>Microsoft サポート</u> にお問い合わせください |
| ム汁信却                                                                 |                                                                                                    |
|                                                                      |                                                                                                    |
| この情報はアプリケーション<br>使用してください。                                           | の詳細を確認するために使用されます。登録済みの商号と住所を                                                                                                  |
| この情報はアプリケーション<br>使用してください。                                           | の詳細を確認するために使用されます。登録済みの商号と住所を                                                                                                  |

38

1. パートナーセンターへのオンボーディング

16.フォームで指定したメール アドレスにメールが送信されることが、ポップアップ メッセージに表示されます。[OK] をクリックして、登録の送信を完了します。

#### 重要な注意事項:

- 登録フォームに指定した登録済みの法的な商号と住所に関連付けられた正式な会社のメール アドレスを指定してください。
- .onmicrosoft.com アドレスを含む、ウェブベースの電子メール サービスの電子メール アドレスはご利用いただけません。

### 第一連絡先担当者のメール アドレスを確認してい ます

このメールアドレスがお客様の会社のものであることを確認するために、

|       | こメールを送信します。お客様のアプリケーションの確認を続行 |
|-------|-------------------------------|
| する前に、 | の応答が必要です。                     |

重要: Web ベースのメール サービス (Gmail、Yahoo! メール、iCloud メール、AOL メール、Outlook メールなど) のメール アドレスは受け付けていません。

がメールを受信しない場合、[アカウント設定] に移動して、[確認 メールの再送信] を選択してください。

主要連絡先の電子メールを変更するには、キャンセルを選択し、電子メールアドレスをお客様の会社のドメイン名に関連付けられているものに変更します。

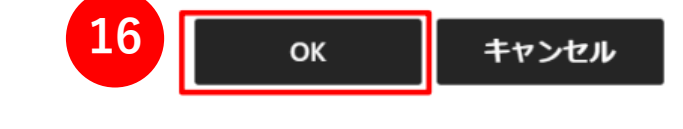

1. パートナーセンターへのオンボーディング

17.第一連絡先担当者が、メール所有者であることを確認することを求めるメールを受信します。

メール内の **[メールアドレスを確認する]** をクリッ クします。

登録確認プロセスの一環として、このステップを完 了することが必要です。

※MPN 登録時にも同様のメールアドレス確認を行って いるかと思います。

同じメールアドレスを使用した場合でも、CSP アカ ウント登録時に再度メールアドレス確認が必要です。

#### 操作が必要: マイクロソフトで使用するメール アカウントを確認する

Microsoft Vetting Services <maccount@microsoft.com>

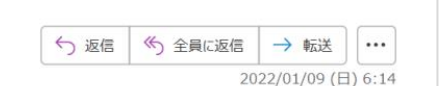

() このメッセージの表示に問題がある場合は、ここをクリックして Web ブラウザーで表示してください。

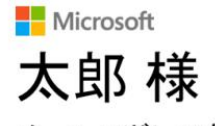

メール アドレスをご確認ください

このメールは、お客様 (または、組織内の他のユーザー) が最近新しいパートナー センター アカウントにサインアップした場合 や、このメール アドレスを使用して既存のアカウントを更新した場合に送信されます。

お客様 (または、組織内の他のユーザー) が新しいパートナー センター アカウントにサインアップしたか、このメール アドレスを 使用して既存のアカウントを更新したことを承認するには、下の [メール アドレスを確認する] を選択してください。

それ以外の場合は、組織によるパートナーセンターアカウントへのサインアップにこのメールアドレスが使用されることを承認 17
しないを選択します。

#### ール アドレスを確認する

のメールは配信専用のアドレスからお送りしています。このメッセージには返信しないでください。

このメッセージには、組織で現在参加またはサブスクライブしているか、前に購入したことのある Microsoft プログラム、サービス、または製品に関する重要な情報が含まれています。 Microsoft ではお客様のプライバシーの保護に努めています。詳しくは、<mark>プライバシーに関する声明</mark>をご覧ください。

Microsoft Corporation One Microsoft Way Redmond, WA 98052 USA

1. パートナーセンターへのオンボーディング

18.CSP オンボーディングポータルの確認ページに、 メール アドレスが確認されたことが表示されます。

【**閉じる**】をクリックします。 (タブ/ウィンドウを閉じます)

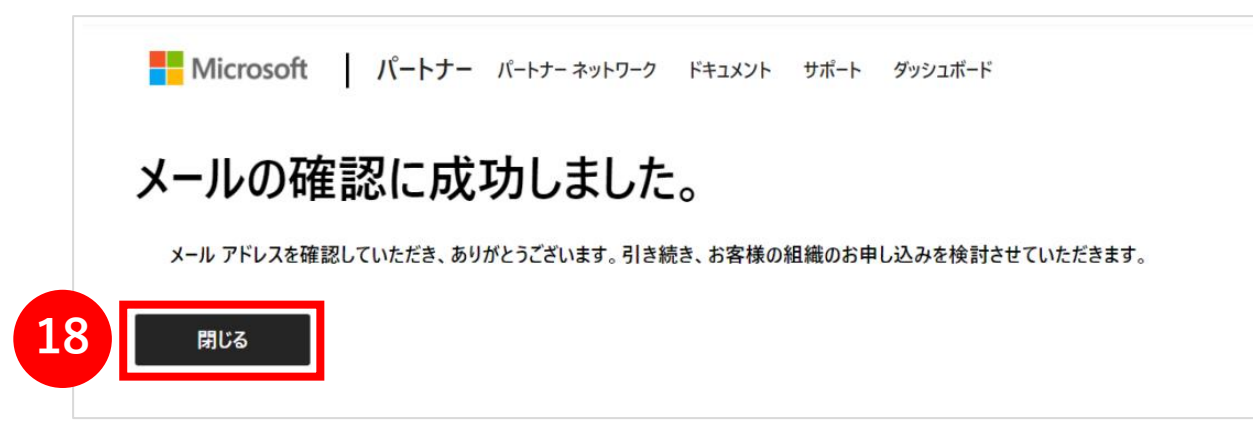

1. パートナーセンターへのオンボーディング

### 19.パートナーセンターの画面を開きます。

(<u>https://partner.microsoft.com/ja-jp/dashboard/home</u>)

パートナーセンターヘサインインし た後、「作業を開 始するための ツアーをご覧ください」のポップ アップ が出る場合は、**[今はやめておく]**をクリックします。

「Welcome to workspaces」出た場合も**[Cancel]** ボタンをクリックしてください。

| Microsoft Partner Center                                                                                                    | P Search                                                                                                    |                            | ρ | ٢ | ? | 0 |
|----------------------------------------------------------------------------------------------------|----------------------------------------------------------------------------------------------------|----------------------------|---|---|---|---|
| Welcome,                                                                                                    |                                                                                                    |                            |   |   |   |   |
| We will email your primary contact to verify that he / she signed up for a CSP In<br>continue our review of the information you provided. We'll email enrollment sta                                         | direct Reseller account. After the primary contact verifies the email address, we'll<br>tus updates to the primary contact. |                            |   |   |   |   |
| Next steps:<br>• Click Account settings for details about the status of your application.<br>• Learn more on the review steps.<br>• If you do not have MPN account, Enroll into MPN program to get MPN ID nr | eded to activate this CSP account.                                                                                          |                            |   |   |   |   |
| Current tasks                                                                                                    |                                                                                                    |                            |   |   |   |   |
| New! Partner Center status                                                                                                    | Welcome to workspaces                                                                                                    |                            |   |   |   |   |
| Get Real-time status on Partner Center Website Operations.<br>View now                                                                                                    | To take a tour of the new experience, go to the home page.                                                                  |                            |   |   |   |   |
|                                                                                                    | Go to home Cancel                                                                                                    |                            |   |   |   |   |
| Quick links                                                                                                    |                                                                                                    |                            |   |   |   |   |
| 8                                                                                                    |                                                                                                    | £03                        |   |   |   |   |
| Partner search                                                                                                    | User accounts                                                                                                    | Partner account            |   |   |   |   |
| Find solutions built by Microsoft partners. Create a business profile to help                                                                                                    | View users                                                                                                    | View your partner profile  |   |   |   |   |
| Lusionners and partners find you (admin credentials required).                                                                                                    | My permissions<br>My Profile                                                                                                | View your Azure AD profile |   |   |   |   |

※この画面が英語になってしまった場合、 ブラウザの URL に含まれる「en-us」という文字を 「ja-jp」に修正し Enter キーを押すと 日本語のページに遷移します。

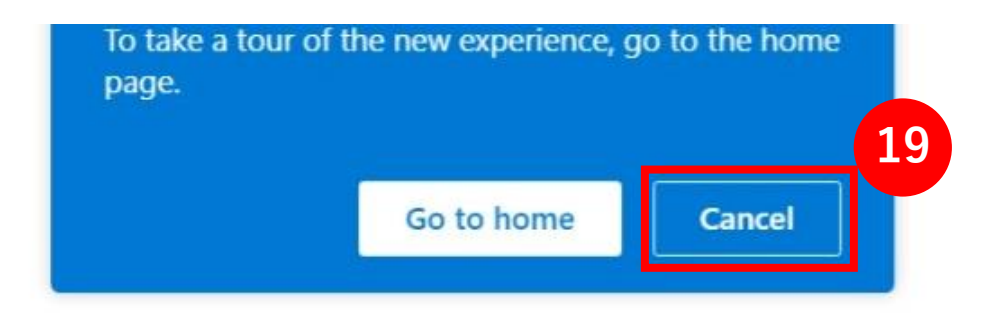

1. パートナーセンターへのオンボーディング

20.パートナー センターのダッシュボード ページに登録フォーム送信の確認が表示されます。

第一連絡担当者のメールアドレス確認が完了してい ない場合、未完了である旨を知らせる内容が表示され ます。

右上の設定アイコン→[**アカウント設定**] をクリック し、法的情報の画面から、法人プロファイルの進行状 況の確認ができます。

#### 

#### 太郎 さん、ようこそ!

第一連絡先担当者に、CSP Indirect Reseller アカウントにサインアップしたことを確認する ための電子メールを送信します。第一連絡先担当者によってメールアドレスが確認された ら、お客様が入力した情報の確認を続行します。登録の状態の更新について、第一連絡先担 当者にメールで通知します。

#### 20 <sub>の手順</sub>:

アカウント設定をクリックして、アプリケーションの状態の詳細を確認してください。
 確認の手順の詳細については、こちらをご覧ください。

MPN アカウントをお持ちでない場合は、MPN プログラムに登録して、この CSP アカウントのアクティブ化に必要な MPN ID を取得してください。

#### 現在のタスク

#### 新機能! パートナー センターの状

態

パートナー センターの Web サイト 操作でリアルタイムな状態を取得し ます。

今すぐ表示

### 1. パートナーセンターへのオンボーディング

### 21.法人プロファイルの進行状況は、 [アカウント設定]の[法的情報]をクリックします。

この画像では「メールの所有権」は未確認の状態です。 確認メールが受信できなかった場合など、確認メール を再送信することができます。

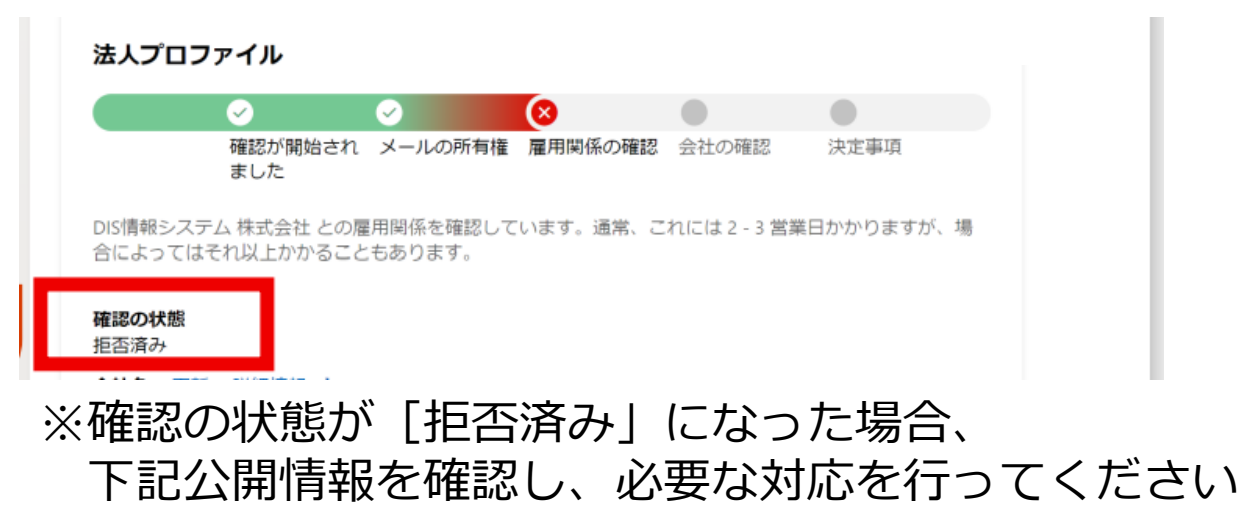

MS公開情報: <u>https://docs.microsoft.com/ja-jp/partner</u> <u>center/verification-responses</u>

| Microsoft パートナー センター                   |                                                                                                    | Ø       |
|----------------------------------------|----------------------------------------------------------------------------------------------------|---------|
| ニーム > <b>アカウント設定</b>                   |                                                                                                    |         |
| ロファイル<br>ーザー管理<br>約                    | アカウント設定   法的情報                                                                                                    | <u></u> |
| <b>歳プロファイル</b><br>法的情報                 |                                                                                                    |         |
| 識別子                                    | 法人プロファイル                                                                                                    |         |
| 支払いと税金プロファイル<br>支払いと税金プロファイルの割り当<br>て  | 確認が開始さ メールの所有 雇用関係の確 会社の確認 決定事項     れました 権 認       確認メールが主要連絡先(現在は     に送信されました。レビューを続     行するには、主要連絡先のメール アドレスを確認してください。 |         |
| <b>ッセージ センター</b><br>おすすめ<br>通知<br>基本設定 | メール アドレスに誤りがありましたか? 第一連絡先を更新してください。<br>メールが届きませんでしたか? 確認メールを再送信します。<br>問題が解決しない場合は、 <del>サポートにお問い合わせください</del>            |         |
|                                        | 確認の状態<br>▲ 保留中<br>会社名 更新 詳細情報 □<br>CSP 1 テスト株式会社<br>法的住所 更新 第一連絡先担当者<br>2-16-3 更新<br>港区 Tokyo-to 1080075 太郎 類黒<br>日本      |         |

注:ほとんどの場合、認可プロセスは2-3日で完了します。 場合によっては確認と承認にさらに時間がかかる可能性があり、 リセラー様に追加情報の提供をお願いする通知が送られる場合 があります。

1. パートナーセンターへのオンボーディング

# 22.マイクロソフトの承認が進み、 法人プロファイルの [確認の状態]の項目が 「承認済み」になると、 MPA同意が可能となります。

| ≡ Microsoft パートナー センター                                                               | ク 検索                                                                                                    |                                                                                                    |
|--------------------------------------------------------------------------------------|----------------------------------------------------------------------------------------------------|----------------------------------------------------------------------------------------------------|
| ホーム > <b>アカウント設定</b>                                                                 |                                                                                                    |                                                                                                    |
| プロファイル<br>ユーザー管理<br>契約                                                               | アカウント設定   法的情報<br>各タブには、お客様のビジネスの側面の詳細が表示されます。                                                                                                    |                                                                                                    |
| 組織プロファイル<br>法的情報<br>識別子 支払いと税金プロファイル<br>支払いと税金プロファイルの割り当<br>て メッセージセンター おすすめ 通知 基本設定 | パートナー<br><b>法人プロファイル</b> 2<br><b>確認の状態</b> (*) 承認済み<br>全社名 更新 詳細情報 C*<br>CSP1テスト株式会社<br>法的住所 更新<br>注E Tokyo-to 1080075<br>日本<br>MPN ID<br>MPN ID の表示 | <ul> <li>注:[パートナー]タブには、会社の登録済みの正式名称や住所のほか、第一連絡先担当者、事業拠点など、すべての法的ビジネス情報が含まれています。</li> <li>CSP ビジネスを行うパートナーの[リセラー]タブには、カスタマーサポートのプロファイルが含まれます。</li> <li>※画像には[リセラー]タブは表示されていません</li> <li>会社が CSP に参加していない場合、既定のビューには、カスタマーサポートのプロファイルを含む[パートナー]タブのみが表示されます。</li> <li>https://docs.microsoft.com/ja-jp/partner-center/partner-center-account-setup#account-settings-for-partners-and-resellers</li> </ul> |

## 2. MPA同意の方法

1. その後、申し込みが承認されたことを通知するメー ルをお受け取りになります。

[契約条件] (agreement terms) リンクをクリック して契約条件を承認するようにも求められます。

リンクにより、パートナー センターのサインイン ページに移動します。

- 内容を確認し同意する場合は、
   [Accept and continue (同意して続行する)] を クリックします。
- ※下記のCSP概要ページからもMPA同意のページが表示されます。

https://partner.microsoft.com/pcv/dashboard/ov erview

このステップにより、 間接リセラー アカウントが"アクティブ"になります。

注:この契約は Microsoft Partner Network (MPN) とは別のものです。

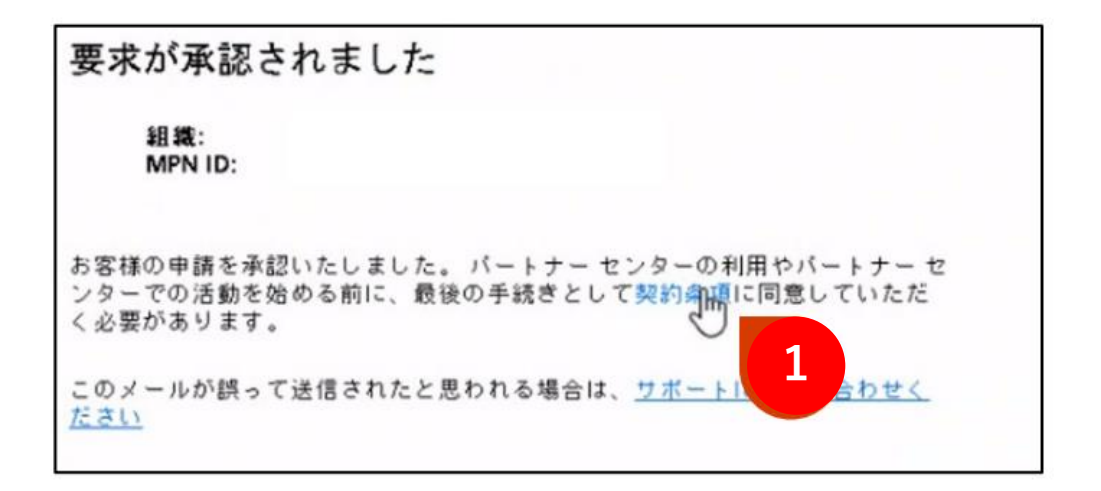

#### Agreement

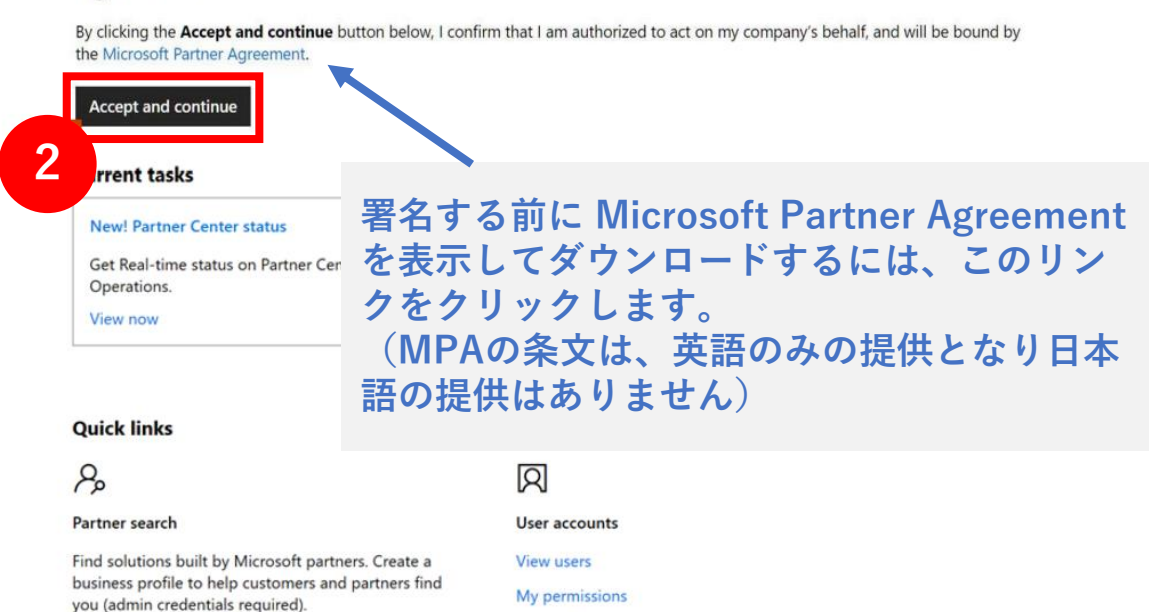

My Profile

Find other Partners

## 2. MPA同意完了の確認方法

# [アカウント設定] から [契約] を選択して、契約に署名したかどうかを確認することもできます。 CSP欄に、"Microsoft Partner Agreement / 有効日 / 同意者"の表示があれば、MPAは同意完了しています。

| ≡ Microsoft パートナー センター |      |                                 |     | ワークスペース 💽 | 🔎 ? 🍩 |  |
|------------------------|------|---------------------------------|-----|-----------|-------|--|
| ホーム > <b>アカウント設定</b>   |      |                                 |     |           |       |  |
| プロファイル                 | 署名済み | その契約                            |     |           |       |  |
| ユーザー管理                 |      | Microsoft Partner Network (MPN) |     |           |       |  |
| 契約                     |      |                                 |     |           |       |  |
| セキュリティ要件の状態            |      | 契約名                             | 同意日 | 同意者       | 契約    |  |
| アクティビティ ログ             |      | Microsoft Partner Network 契約    |     |           | 表示    |  |
| 紹介                     |      |                                 |     |           |       |  |
| 組織プロファイル               | _2   |                                 |     |           |       |  |
| 法的情報                   | ХÐ   | CSP                             |     |           |       |  |
| 識別子                    |      | 契約名                             | 有効日 | 同意者       | 契約    |  |
| テナント                   |      | Microsoft Partner Agreement     |     |           | 表示    |  |
| Azure AD プロファイル        |      | and osorer arther Agreement     |     |           | 22/37 |  |
| アカウントのマージ              |      |                                 |     |           |       |  |
| 会社プロファイル               |      |                                 |     |           |       |  |
| 支払いと紛会 →               |      |                                 |     |           |       |  |

# STEP3:MFAの設定

## CSPプログラムで販売いただくために必ずご対応ください

※この手順書の画面イメージと実際の操作画面は多少異なる場合がございます。

### ■MFA(多要素認証)の設定について

- CSPプログラムの要件として、 Indirect Reseller様、Additional Reseller様は、ご登録いただいたパート ナーテナントに紐づくすべてのユーザーはMFAの設定が必要です。
- MFAの設定は、Microsoftが無償で提供する「セキュリティの規定値」による設定となります。
   これにより、パートナーテナントに紐づくアカウントに一括で適用されます。
- その後、MFAが適用された各ユーザーは、スマートフォン等のデバイスの設定を行ってください。
   スマートフォンの場合、多要素認証のアプリ(Microsoft Authenticator)をダウンロードしてください。

【MFA(多要素認証)とは】 多要素認証 (MFA) は、サインイン プロセスの保護をさらに強化します。 アカウントまたはアプリにアクセスするときに、ユーザーは追加の本人確認を行います。 たとえば指紋のスキャンや、電話で受け取ったコードの入力です。 https://www.microsoft.com/ja-jp/security/business/identity-access-management/mfa-multi-factorauthentication

参考:パートナーのセキュリティ要件:<u>https://docs.microsoft.com/ja-jp/partner-center/partner-security-requirements</u> MFAの仕組み:<u>https://docs.microsoft.com/ja-JP/azure/active-directory/authentication/concept-mfa-howitworks</u> セキュリティの規定値とは: <u>https://docs.microsoft.com/ja-jp/azure/active-directory/fundamentals/concept-fundamentals-security-defaults</u>

1. パートナーセンターにサインインし、下記の「パートナーセキュリティ要件」という見出しのバナーが表示 されておりましたら、赤枠の「お客様の現在の状態を確認するには**こちら**」をクリック 。

※英語表記は[Click here to see your compliance status]。

Azure Active Directory のセキュリティの既定値群の状態の [チェックの状態] をクリック。

| 7 - TEST TEST CSP7DarmsTeased                                                          |                                                                                            |                                                                   | (B)     |
|----------------------------------------------------------------------------------------|--------------------------------------------------------------------------------------------|-------------------------------------------------------------------|---------|
|                                                                                        |                                                                                            |                                                                   |         |
| Partner Security Requirements                                                          |                                                                                            | ×                                                                 |         |
| Effective August 1, 2019, all partners are contractually required to enforce MS3 for a | I teaset user and adopt the Secure Application Model when accessing Partner Center APIs. N | on-compliance may result in your inability 実施や提供ができなくなる場合があります。詳細 |         |
| transact and provide administrative services. Click here for more information Click h  | ere to see your compliance status.                                                         |                                                                   | *       |
|                                                                                        |                                                                                            |                                                                   |         |
| 現在のタスク                                                                                 |                                                                                            | セキュリティ要件の状態                                                       |         |
|                                                                                        |                                                                                            | 2020/1/20 0:00 UTC @L.#-b.                                        |         |
| 未解決のサホートリクエスト                                                                          | CSP E介して Azure Reserved VM Instances を販売する                                                 |                                                                   |         |
| 1<br>TXTOStrukter                                                                      | 仮想 シンで Azure の領域を事前予約するお客様は、コストを大幅に削減できるように<br>なりま た。1年と3年のご契約条件をご用意しています。今ずぐ利用可能なプランにつ    | このレポートは、過去7日間のログインデータを表しています。これは変更される場合があり、毎日                     | 更新されます。 |
| J. CONTREMA                                                                            | いてこ 第38ください。                                                                               | 冬要素認証 ("MFA")の状態 詳細情報                                             |         |
|                                                                                        | AFACE VYC                                                                                  |                                                                   | 09/     |
|                                                                                        |                                                                                            | こうりの一見のオブションをに用してMFA を大応している有効なユーシーナがファレ新日.                       | 076     |
| CSP を使用したソフトウェア サブスクリプションの販売                                                           |                                                                                            | MFA を使用するハートナーセンターへの要求の割合                                         |         |
| Windows Server と SOL Server のソフトウェア サブスクリブションにパンドルされる Anure                            |                                                                                            | パートナー センター ホータルを使用する:                                             | 0%      |
|                                                                                        |                                                                                            | API または SDK を使用する:                                                | 0%      |
|                                                                                        |                                                                                            | Azure Active Directory ベースライン ポリシーの状態                             | チェックの状態 |
|                                                                                        |                                                                                            | Azure Active Directory のセキュリティの既定値の状態                             | チェックの状態 |
|                                                                                        |                                                                                            |                                                                   |         |

#### 重要な免責事項

MFA によるリクエストのパーセンテージは、プログラム ガイドおよび Microsoft Partner Agreement に記載されているパートナーのセキュリティ要件にこのパートナー テナントのすべてのユーザーが完全に 準拠しているかどうかを示していません。パートナーは、テナント内のすべてのユーザー アカウントに対して多要素認証を有効にする必要があります。このレポートのデータがどのように生成されているかについ ての詳細情報はこちらをご覧ください。

2.Azure Portal (<u>https://portal.azure.com/</u>) へ遷移しますので、
 CSPパートナーセンターテナントのグローバル管理者アカウントでサインインし、
 Azure Active Directory をクリックします。
 ※遷移しない場合は、 Azure Portal (<u>https://portal.azure.com/</u>) URLをクリックします。

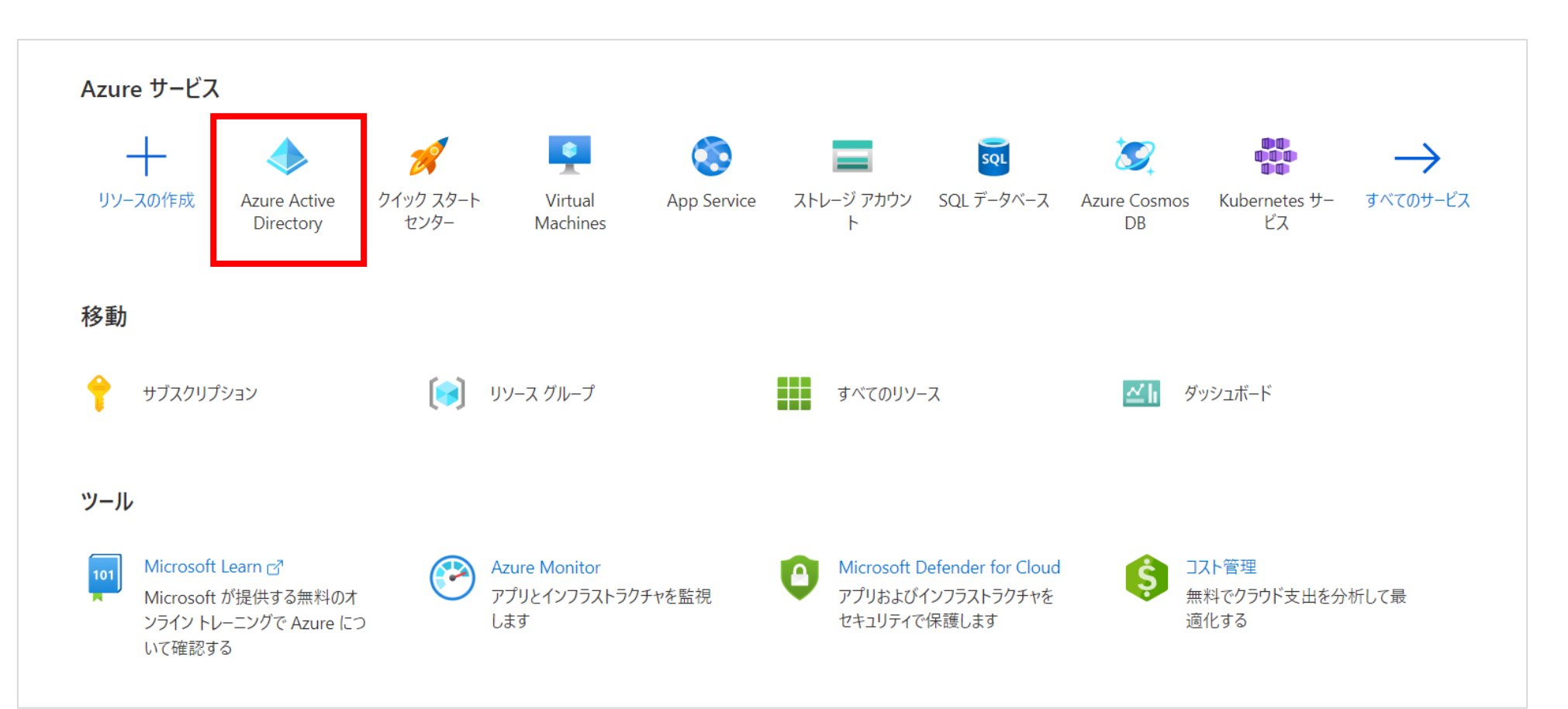

### 3.[プロパティ]→[セキュリティの規定値の管理]をクリックします。

| <b>ホ−ム</b> >                                                 |                                                             |
|--------------------------------------------------------------|-------------------------------------------------------------|
| 11                                                           | プロパティ …                                                     |
| Azure Active Directory                                       |                                                             |
| 4017 <b>205</b>                                              |                                                             |
|                                                              |                                                             |
|                                                              | テノノトのノロハテイ<br>全前 *                                          |
| ▲ 回避の診りて用すべ                                                  |                                                             |
| 管理                                                           | ーーーーーーーーーーーーーーーーーーーーーーーーーーーーーーーーーーーー                        |
| 🚨 ユーザー                                                       | Japan                                                       |
| 🏜 グループ                                                       | 場所                                                          |
| External Identities                                          | Asia, United States, Europe datacenters                     |
| ♣ ロールと管理者                                                    | 通知言語<br>日本語                                                 |
| 🤷 管理単位                                                       |                                                             |
| 📕 エンタープライズ アプリケーション                                          |                                                             |
| 🛄 デバイス                                                       | 技術部連絡先                                                      |
| 🛄 アプリの登録                                                     | ✓                                                           |
| Identity Governance                                          | ーーーーーーーーーーーーーーーーーーーーーーーーーーーーーーーーーーーー                        |
| 🐯 アプリケーション プロキシ                                              | ✓                                                           |
| <ul> <li>Custom security attributes<br/>(Preview)</li> </ul> | プライバシーに関する声明 URL                                            |
| 🔓 ライセンス                                                      |                                                             |
| 🚸 Azure AD Connect                                           | Anura IIV フのフクセフ 笠田                                         |
| 🐖 カスタム ドメイン名                                                 | AZURE サフースのアウビス官注<br>は、このテナント内のすべての Azure サブスクリブションお上が管理グルー |
| ・ モビリティ (MDM および MAM)                                        | フへのアクセスを管理できます。詳細情報                                         |
| 📍 パスワード リセット                                                 |                                                             |
| 🏠 ユーザー設定                                                     | セキュリティの既定値群の管理                                              |
| 1 วือパティ                                                     |                                                             |
| 🛡 セキュリティ                                                     |                                                             |
|                                                              |                                                             |

4.セキュリティの規定値の有効化が「はい」になっている場合はそのままの状態にしておきます。 「いいえ」になっている場合は、「はい」に変更して「保存」をクリックします。

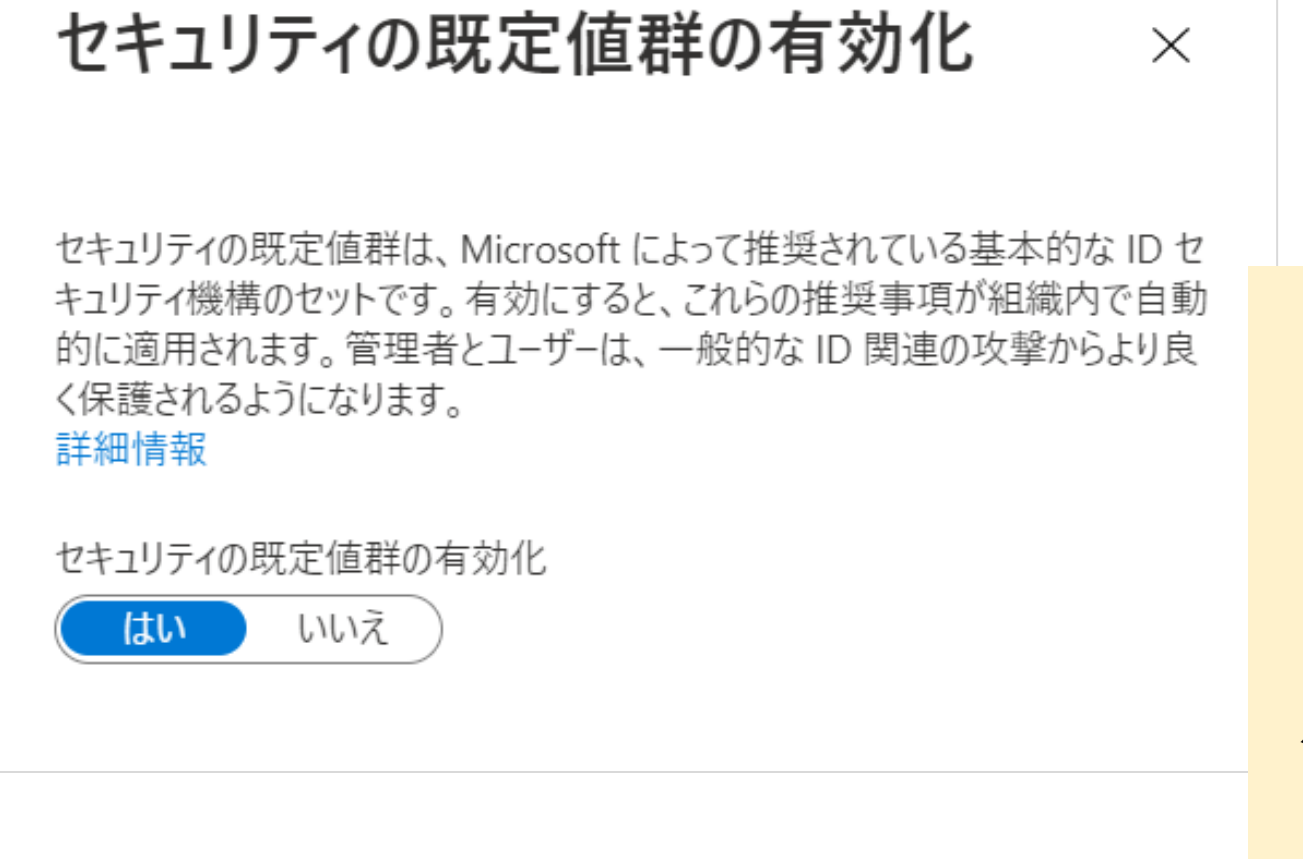

【ご注意!】 セキュリティの規定値を設定すると、 Outlook等の認証が必要なサービスにて <mark>既存のパスワードのみでは</mark> アクセスできなくなります

パートナーテナントに紐づくすべてのユーザーで、 それぞれ多要素認証の設定を行っていただく 必要があります。 ※カスタマイズ設定については、Azure AD Premium P1/P2 の有償プランが必要です。

### 1.多要素認証用のアプリをダウンロード

https://www.microsoft.com/ja-jp/account/authenticator?cmp=h66ftb\_42hbak

### 開いたアプリで→ **[アカウントの追加]** をタップ

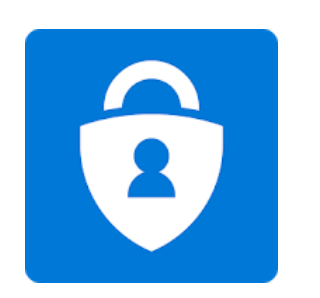

### **Microsoft Authenticator**

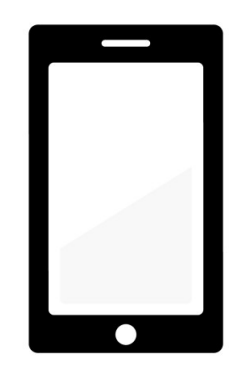

<page-header>

#### 無料でアプリを電話に取得できます

または

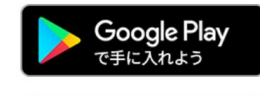

App Store
 からダウンロード

電話番号を入力していただければ、ダウン ロード リンクをお送りします。 Japan (81) ~

リンクをお送りします。

電話番号はこの1回限りのトランザクションの目的でのみ使用され、情報はを保存 されません。SMSの標準料金が適用される場合があります。

2. 多要素認証の設定開始(モバイルアプリの場合)

PCで再度Azure Portal (https://portal.azure.com)に、

**各ユーザーのアカウント**で再度**ログイン** → **[次へ]** をクリック

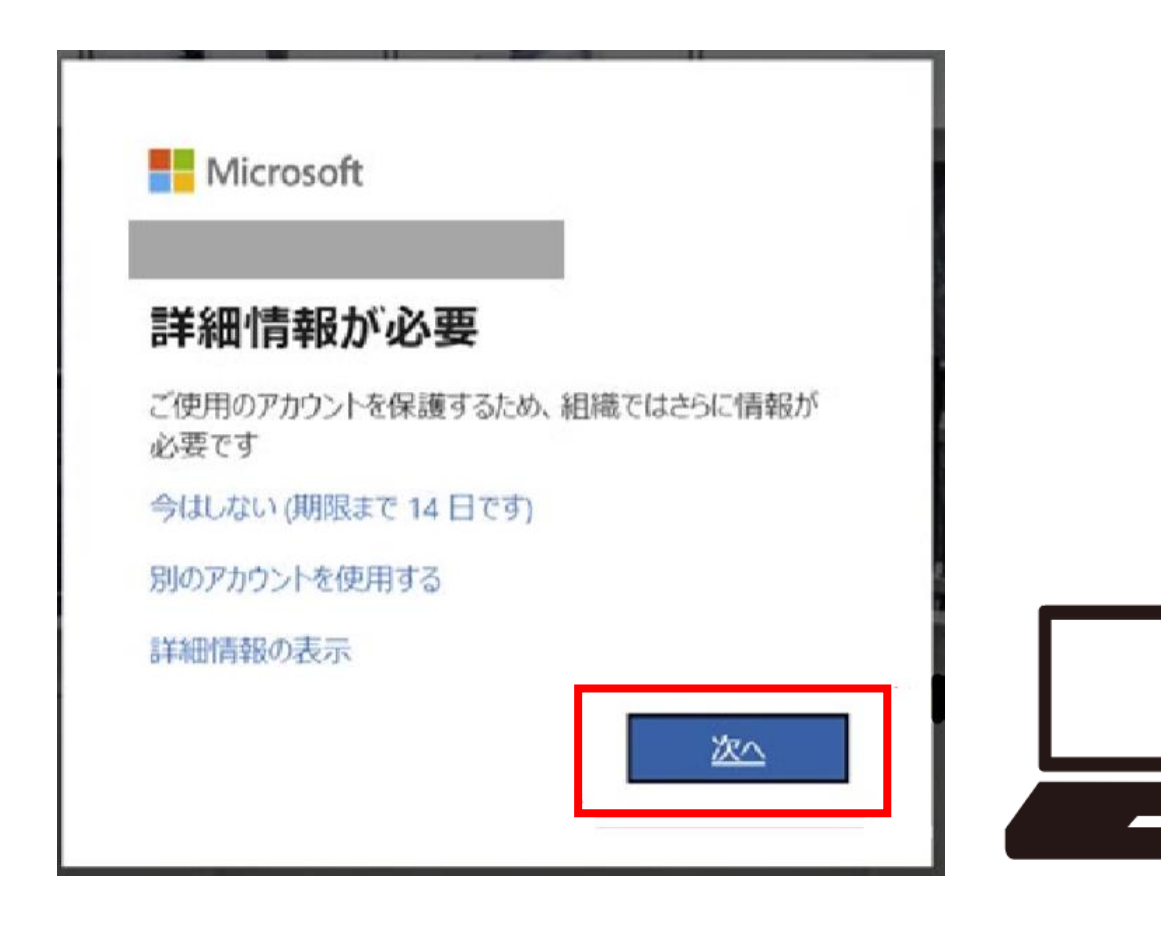

### 3. アカウントのセキュリティ保護の設定

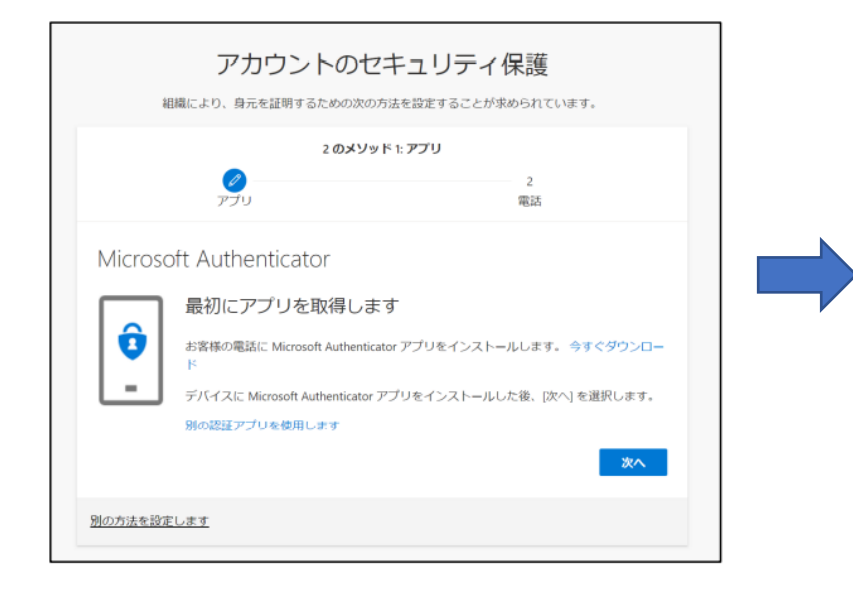

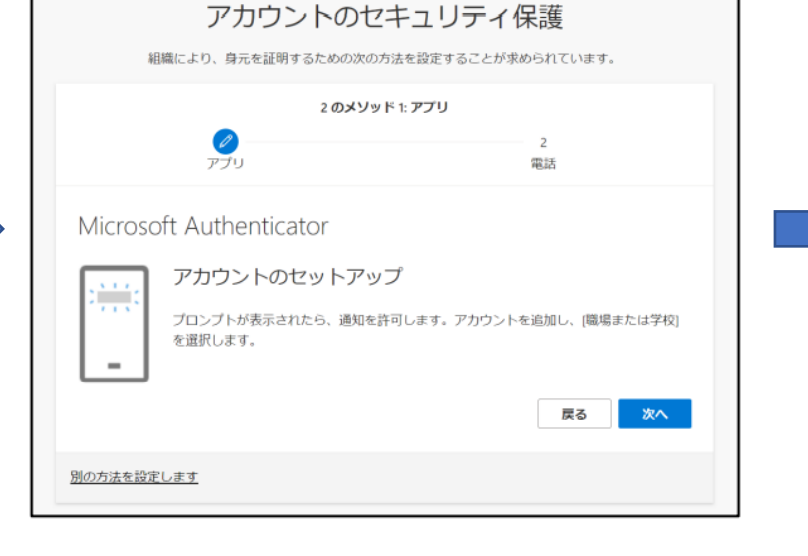

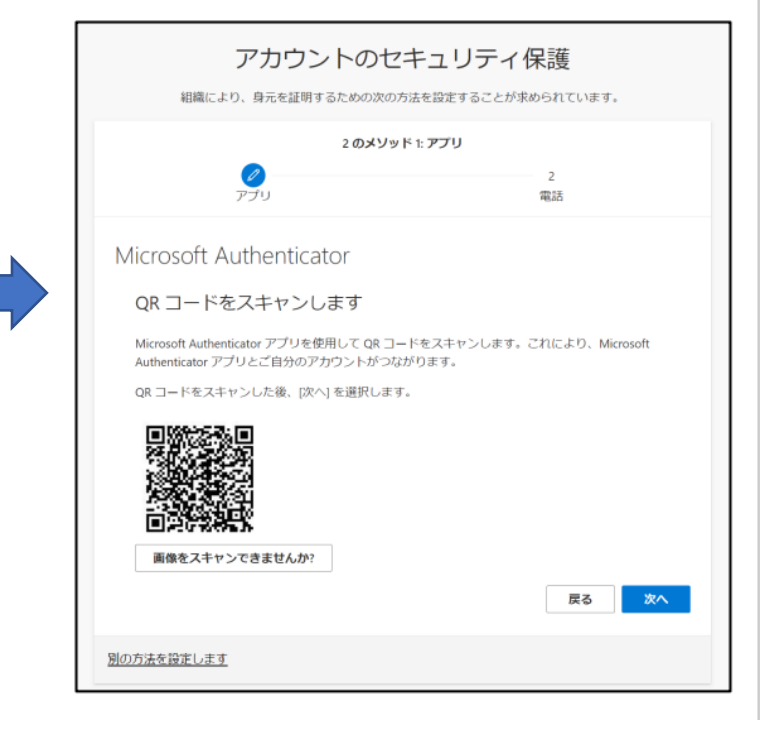

4. モバイルアプリケーションの構成

モバイルアプリで**[職場または学校アカウント]**をクリック(カメラが起動)

- →PCに表示されているQRコードをスキャン
- →アカウントが追加され、アプリに6桁のコードが表示
- →ポップアップが表示された場合は、「承認」を押下

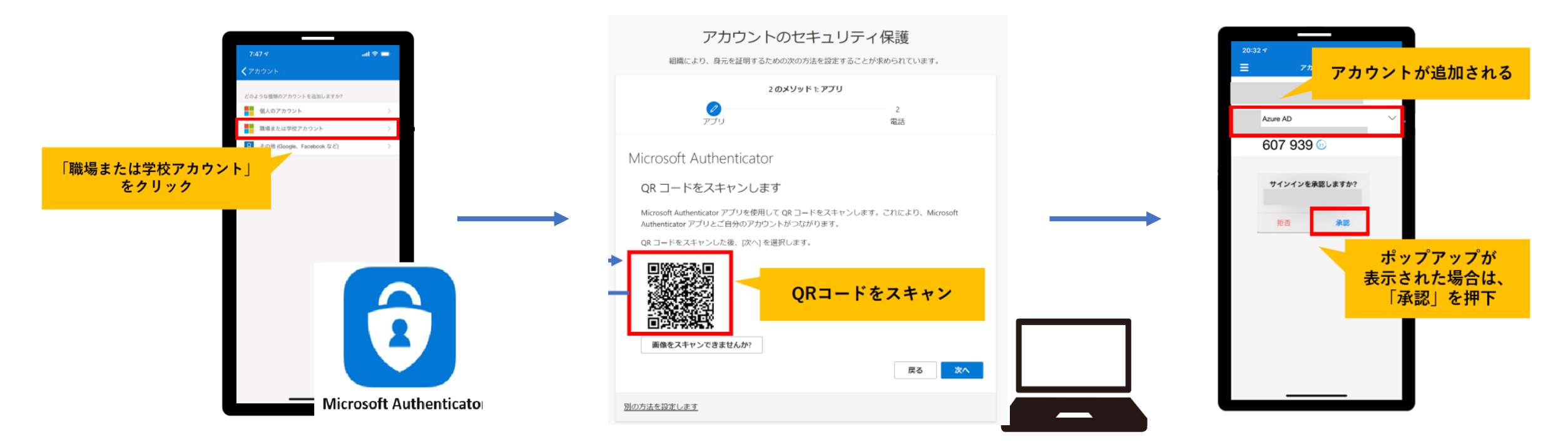

### 5. MFAが有効になっているかの確認

### パートナーセンターの下記URLへサインイン <u>https://partner.microsoft.com/ja-jp/dashboard/home</u>

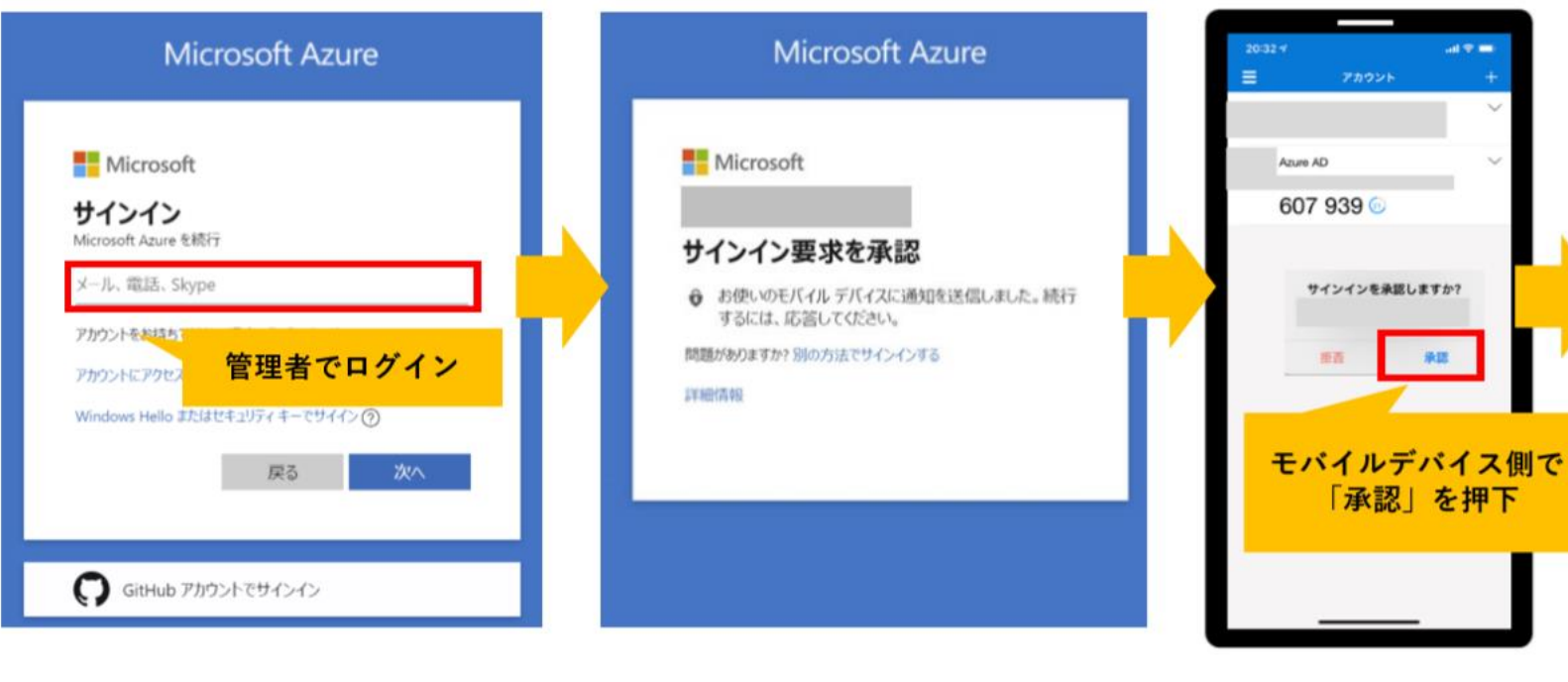

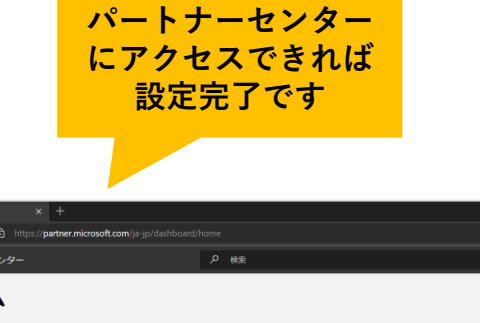

| 📒 パートナ      | - tr>9- × +            |                                   |      |                              |         |
|-------------|------------------------|-----------------------------------|------|------------------------------|---------|
|             | රී බ් https://partner. | microsoft.com/ja-jp/dashboard/hor |      |                              |         |
| Microsoft / |                        |                                   | A 検索 |                              |         |
|             | ホーム                    |                                   |      |                              |         |
|             | ワークスペース                |                                   |      |                              |         |
|             | お客様                    | インサイト                             | 參議元  |                              |         |
|             | \$                     | <b>?</b>                          |      |                              |         |
|             | クイック スタート              |                                   |      |                              |         |
|             | バートナーセン<br>ター内の移動 ご    | 管理者からワーク<br>スペースのアクセ<br>ス種を取得する   |      | 超介案件を活用し<br>てビジネスを拡大<br>する ご | 副客間係の確立 |
|             |                        |                                   |      |                              |         |

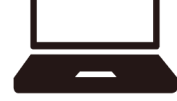

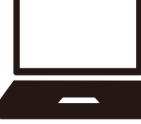

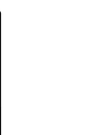

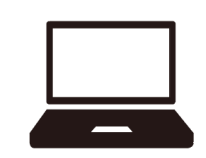

- ■多要素認証においてよくあるご質問
- ・モバイル端末がありません。Windowsでできませんか。
   →残念ながら、Microsoftが提供する多要素認証のアプリはモバイル用のみです。
- ・ <u>モバイル端末をご用意いただけない場合や、アプリをインストールできない場合は、</u>
   <u>全体管理者の権限を持つユーザーに限り</u>、電話での認証もしくはSMSでの認証も下記の設定方法により可能
   です。
- <設定方法>
  - 1. 対象ユーザーでAzure Portal (<u>https://portal.azure.com</u>) にサインインし、[Azure AD] [ユーザー] [該当ユー ザー]と進みます。
  - 2. 画面左のブレードから [認証方法] を選択し、[認証の連絡先情報] の [アクセス パネル プロファイル] をクリックし て開きます。
  - 3. ページの変遷後に [セキュリティ情報の編集] をクリックして、認証方法の追加にて利用可能な電話番号をご設定く ださい。
- Azure AD Premium(有償)があれば、アプリ以外の認証方法を選択できます。(固定電話「会社電話など」)

参考: <u>Azure AD Multi-Factor Authentication の概要 | Microsoft Docs</u>

<u>Azure AD Multi-Factor Authentication のバージョンと従量課金プラン | Microsoft Docs</u>

# STEP4:間接プロバイダーの設定

## インダイレクトリセラー様のみ必須作業となります

※この手順書の画面イメージと実際の操作画面は多少異なる場合がございます

### **インダイレクトリセラー様**は、ご登録いただいたパートナーセンターの管理者アカウントにて、 下記のURLにアクセスし、弊社を間接プロバイダーとして承認いただけますようお願いいたします。 <u>https://partnercenter.microsoft.com/commerce/indirectresellers/relationshiprequest/123d461c-</u> 8e76-402d-bc2f-b1e738b5fb48

| 会社                                                                       |                                                                                   |  |
|--------------------------------------------------------------------------|-----------------------------------------------------------------------------------|--|
| パートナーシップを確認す                                                             | 5                                                                                 |  |
| <ul> <li>間接ブロバイダー バートナーシップを承認すると、承認<br/>すが、代理管理者に関する責任は負いません。</li> </ul> | された会社から貴社のサービス、サブスクリブション、およびデータへのフル アクセスが可能になります。 Microsoft はすべての間接プロバイダー様を確認していま |  |
| 組織                                                                       | SB C&S株式会社<br>東新橋1-9-1<br>港区,Tokyo-to,105-0021,JP                                 |  |
| この Microsoft 間接プロバイダーが弊社のお客様                                             | ミにクラウド サービスを販売でき、弊社の Azure AD アカウントに対する代理管理者権限を持つことに同意します。                        |  |
| 間接プロバイダーの承認要求を延期する                                                       |                                                                                   |  |

### 〈承認お手続き画面〉

チェックボックスに∨を入れ、 [間接プロバイダーを承認する] をクリックします。

### 間接プロバイダーの設定

間接プロバイダーを設定いただくことで、以下をご提供いたします。

- ・顧客のマネジメント(ユーザー作成、ライセンス割り当て等)
- ・テクニカル サポートの提供
- ・製品やサービスのマーケティング支援 など

| ▶ 検索                                              | ワークスペー                   | z 💽    | <b>(</b> 3 | ? 🕲       | 3           |
|---------------------------------------------------|--------------------------|--------|------------|-----------|-------------|
|                                                   |                          |        |            |           |             |
| <b>顧客</b>  間接プロバイダー                               |                          |        |            |           |             |
|                                                   |                          |        |            |           |             |
| リセラー関係が既に確立されているプロバイダーの顧客の一覧々<br>リます。             | を表示したり、責社とのリセラー関係を       | :確立する森 | 形しい顧客      | を招待した     | :0          |
| リセラー関係が既に確立されているプロバイダーの顧客の一覧々<br>リます。             | を表示したり、責社とのリセラー関係を       | 確立する新  | 所しい顧客      | を招待した     | ט:<br>ר     |
| リセラー関係が既に確立されているプロバイダーの顧客の一覧や<br>リます。             | を表示したり、責社とのリセラー関係を<br>検索 | 確立する幕  | 「しい顧客      | で招待した<br> | ט:<br>]     |
| リセラー関係が既に確立されているプロバイダーの顧客の一覧。<br>フます。<br>間接プロバイダー | を表示したり、責社とのリセラー関係を<br>検索 | 確立する森  | 「しい顧客      | を招待した<br> | ט:<br> <br> |

〈承認後、紐づけ完了確認画面〉

#### SB C&S株式会社が表示されていれば、紐づけ完了です。 ※左メニューの間接プロバイダーを選択することで確認いただけます

# マイクロソフトへのお問い合わせ方法

## パートナーセンターよりSR(サービスリクエスト)が可能です

※この手順書の画面イメージと実際の操作画面は多少異なる場合がございます。

サービスリクエスト(SR)提出の方法

1. パートナーセンターヘログイン > 左側のメニューから 【ヘルプとサポート】をクリック

2. 自分のサポートリクエストの下にある [+新しいリクエスト] を クリックし、右側のヘルプとサポートを表示

「問題の概要」に問い合わせたい内容を簡単に入力 「ワークスペース」から関連がありそうなものを選択 「問題の種類」にて、解決できそうな近いトピックを選択

3. [ソリューションの確認] をクリック すると、確認すべきトピックが表示さ れます。

それでも解決できない場合は、 **[サポートへのお問い合わせ]** を クリック します。

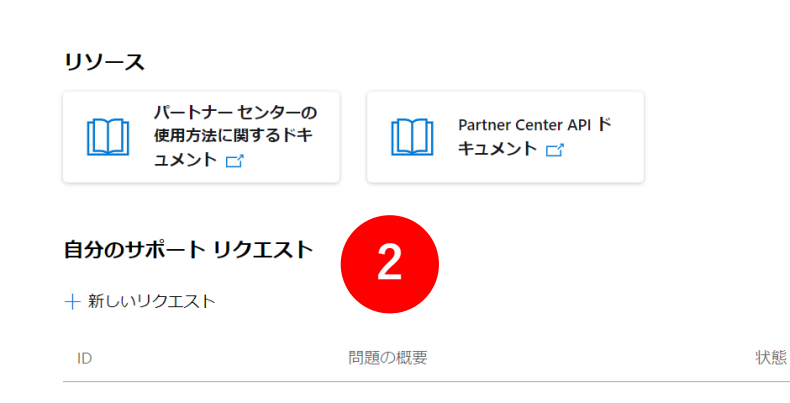

ヘルプとサポート | 概要

▶ 検索

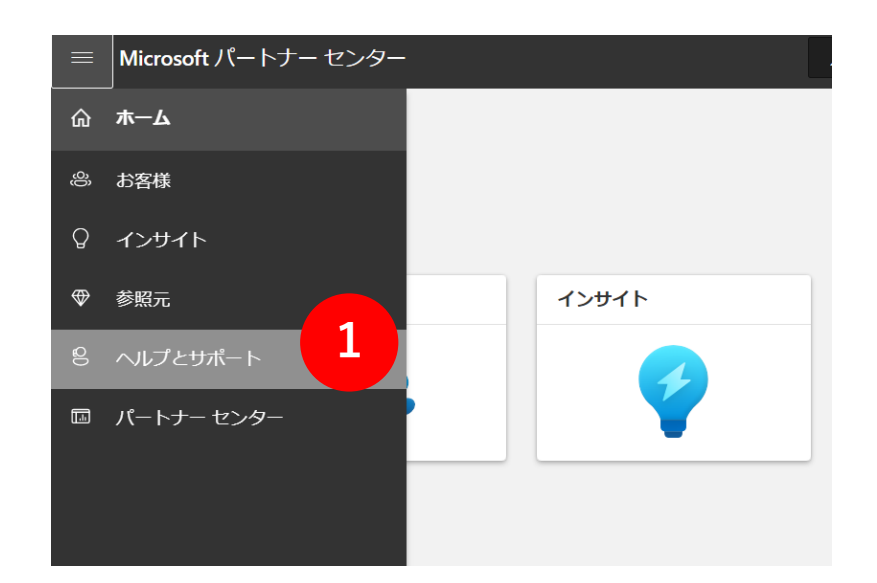

| ヘルプとサポート            |        | 5 |
|---------------------|--------|---|
| 問題の概要*              |        |   |
| 問題を簡単にご説明ください       |        |   |
| ワークスペース *           |        |   |
| ワークスペースを選択          | $\sim$ |   |
| 問題の種類*              |        |   |
| 問題の種類を選択または入力してください |        |   |
| トビックを参照する           |        |   |
| ソリューションの確認          |        |   |
|                     |        |   |
|                     |        |   |
|                     |        |   |

Q ☺ ?

サービスリクエスト(SR)提出の方法

4. サポートリクエストを作成するページにて、 ①問題の詳細を入力、②連絡先情報を入力、③ご入力内容の確認後、 [ご依頼内容の送信] をクリック

マイクロソフトからのご連絡をお待ちください。

|   | Q 😳 ? 🕸 🙆                                       |   | Д © ? Ф 🕲                                                         |                                                                          | Q () 🖗 🕲             |
|---|-------------------------------------------------|---|-------------------------------------------------------------------|--------------------------------------------------------------------------|----------------------|
|   | サポート リクエストを作成する 🛛 🗮 トビックの変更 🕤 やり直す              |   | サポート リクエストを作成する                                                   | サポート リクエストを                                                              | 作成する                 |
| 1 | リクエスト情報<br>問題の極類<br>問題の概要・<br>問題の詳細・            | 2 | 連絡先情報<br>名*<br>生*<br>メール*                                         | レビュー<br>リクエスト情報<br>Problem Summary:<br>Problem Type:<br>Problem Details: | C Edit               |
| _ | ファイルのアップロード<br>今 スクリーンショットをここにドラッグする or ファイルの参照 | _ | <b>電話番号 ★</b><br><b>追加の連絡先</b><br>複数の連絡先を追加するには、コンマを使用して連絡先を区切ります | 連絡先行戦<br>名前:<br>電話番号:<br>メール:<br>追加の連絡先:                                 | C Edit               |
|   |                                                 |   | 連絡先の設定<br>国/地域*<br>日本 ~<br>優先言語*<br>日本語 ~                         |                                                                          | 4                    |
|   | 推奨事項に戻る Step 1 of 3 次へ                          |   | 戻る Step 2 of 3 次へ                                                 | 戻る                                                                       | Step 3 of 3 ご依頼内容の送信 |

## サービスリクエスト(SR)提出の方法

### 【MPNにご登録のお手続き前など、まだパートナーセンターアカウントがない場合】

1. 下記のURLにアクセスいただき、マイクロソフトへお問い合わせいただくことも可能です。

https://partner.microsoft.com/ja-JP/support/?stage=1

- ・「問題の概要」にお問い合わせしたい内容を入力
- ・「問題の種類」にて近いと思われる項目を選択
- 2. [ソリューションの確認]をクリック
- 3. [問題の詳細を指定]をクリック
- 4. 「詳細」にお問い合わせしたい内容を入力
- 5. 「連絡先情報」に必要事項を入力
- 6. [送信] をクリック

| /licrosoft Partr                                                       | ner Network                      | メンバーシップ 🏑                | עפע−יבעע ∨               | トレーニング 🏑 📑   | かなげる <sub>〜</sub> Inspire | <sub>〜</sub> サポ−ト バ・ | ートナー センター                                         |
|------------------------------------------------------------------------|----------------------------------|--------------------------|--------------------------|--------------|---------------------------|----------------------|---------------------------------------------------|
| <b>すべてが1か所に集</b><br>パートナー センターでサポート:<br>リエンスをご提供いたします。                 | 約されたパー<br><sup>ま</sup> れているすべてのこ | トナー センターの<br>パログラムのオンライン | <b>)ヘルプ</b><br>リクエストを作成し | ます。 パートナー セン | ターでは、パーソナライ               | ズされたエクスペ             |                                                   |
| パートナー センターでリクエ                                                         | ストを作成                            |                          |                          |              |                           |                      | • 🔒 🖡                                             |
| <ul> <li>パートナー センターでリクエ</li> <li>問題についてお知らせ</li> <li>問題の概要*</li> </ul> | ストを作成                            |                          |                          |              |                           |                      | . 8                                               |
| バートナー センターでリクエ<br>問題についてお知らせ<br>問題の概要*<br>問題を簡単にご説明くださ                 | ストを作成<br>ください<br>い               |                          |                          |              |                           |                      | . 1                                               |
| パートナー センターでリクエ<br>問題についてお知らせ<br>問題の概要*<br>問題を簡単にご説明くださ<br>問題の種類*       | ストを作成<br>ください<br>い               |                          |                          |              |                           |                      | . 1                                               |
| パートナーセンターでリクエ 問題についてお知らせ 問題の概要* 問題の種類・ 問題の種類・ 問題の概要を入力して、問             | ストを作成<br>ください<br>い<br>題の種類を表示し   |                          |                          |              |                           |                      | <ul> <li>         ・         ・         ・</li></ul> |

チケット番号が発行されましたらお問い合わせ内容の送信が完了です。 担当者からのご連絡をお待ちくださいますようお願いします。